# Installing and Configuring a SQL Server 2016 Failover Clustered Instance on Windows Server 2016

Edwin M Sarmiento

Applies to:

- SQL Server 2016
- Windows Server 2016

### Copyright

This document is provided "as-is". Information and views expressed in this document, including URL and other Internet Web site references, may change without notice. You bear the risk of using it.

Examples depicted herein are fictitious and provided for illustration only. No real association or connection is intended or should be inferred.

You may use this document for your internal, reference purposes. You may **NOT** copy, alter or reuse this document or any portions of it for other than the original purpose without the written consent of the author.

© 2017 Copyright. All rights reserved.

## Co**ntents**

| Introduction                                                               | . 4 |
|----------------------------------------------------------------------------|-----|
| Assumptions                                                                | . 4 |
| Cluster Configuration Details                                              | . 4 |
| Preparing Shared Storage                                                   | . 5 |
| Adding the Failover Clustering Feature                                     | . 6 |
| Running the Failover Cluster Validation Wizard                             | . 8 |
| Creating the Windows Server 2016 Failover Cluster                          | 12  |
| Renaming Shared Storage Resources                                          | 16  |
| Renaming Cluster Network Resources                                         | 19  |
| Installing a SQL Server 2016 Failover Clustered Instance (FCI)             | 22  |
| SQL Server 2016 Failover Cluster Instance Installation - Install Secondary | 22  |
| (Fallover) Cluster Node                                                    | 33  |
| About The Author                                                           | 40  |

#### Introduction

This guide is intended for experienced Windows Server system administrators, IT professionals and SQL Server database administrators who need to install and configure a 2-node Windows Server 2016 Failover Cluster (WSFC) that will host a SQL Server 2016 failover clustered instance (FCI).

#### Assumptions

When using this guide, a few assumptions have been made:

- Windows Server 2016 is installed on each server that will be used for the failover cluster and that they are joined to the same Active Directory domain.
- Installation and configuration of the shared storage used for the cluster is outside the scope of this document. Enlist the assistance of your storage vendors and engineers to accomplish this task.
- You have decided which quorum model will be used by the WSFC. This document will use a disk witness as the quorum model.

#### **Cluster Configuration Details**

Prior to building your WSFC, it is important to have all the details in place to make sure that installation and configuration will go smoothly. The following details will be used to build and configure a SQL Server 2016 FCI.

- Active Directory Domain Name: TESTDOMAIN.COM
- Cluster Nodes: WSFC2016-NODE1 & WSFC2016-NODE2
- **Cluster Disks:** W:\, H:\, I:\ & J:\
- Windows Server Failover Cluster Name and IP Address: WIN2K16CLUSTER (172.16.0.33)
- SQL Server Failover Cluster Virtual Server Name and IP Address: SQL2016FCI (172.16.0.35)
- **SQL Server Service Account:** TESTDOMAIN\sqlservice

#### **Preparing Shared Storage**

It is assumed that the underlying shared storage has already been physically attached to all of the WSFC nodes and that the hardware meets the requirements defined in the Microsoft TechNet article Failover Clustering Hardware Requirements and Storage Options.

Managing shared storage requires an understanding of your specific storage product which is outside the scope of this document. Consult your storage vendor for more information.

This particular environment has four (4) shared storage volumes configured - SQL\_DATA\_H, SQL\_DATA\_I and SQL\_DATA\_J allocated for the SQL Server databases and DISK\_W for the witness disk.

| File Action                                                                                    | <u>V</u> iew <u>H</u> elp                                                                                               |                                                                                              |                    |      |                                                          |          | _          |        |
|------------------------------------------------------------------------------------------------|----------------------------------------------------------------------------------------------------|----------------------------------------------------------------------------------------------|--------------------|------|----------------------------------------------------------|----------|------------|--------|
| (+ +) 🖬                                                                                        | 🛛 📻 🖉 🕫                                                                                                    | 2                                                                                            |                    |      |                                                          |          |            |        |
| Volume                                                                                         |                                                                                                    | Layout                                                                                       | Type               | File | Status                                                   | Capaci   | Free Space | % Free |
| - (C;)                                                                                         |                                                                                                    | Simple                                                                                       | Basic              | NTFS | Healthy (Boot, Page File, Crash Dump, Primary Partition) | 49.51 GB | 39.62 GB   | 80 %   |
| DISK_W (W:)                                                                                    |                                                                                                    | Simple                                                                                       | Basic              | NTFS | Healthy (Primary Partition)                              | 1021 MB  | 997 MB     | 98 %   |
| - SQL_DATA_H                                                                                   | H (H:)                                                                                                    | Simple                                                                                       | Basic              | NTFS | Healthy (Primary Partition)                              | 50.00 GB | 49.90 GB   | 100 %  |
| - SQL_DATA_I                                                                                   | (1:)                                                                                                    | Simple                                                                                       | Basic              | NTFS | Healthy (Primary Partition)                              | 50.00 GB | 49.90 GB   | 100 %  |
| SQL_DATA_J                                                                                     | (J:)                                                                                                    | Simple                                                                                       | Basic              | NTFS | Healthy (Primary Partition)                              | 50.00 GB | 49.90 GB   | 100 %  |
| SSS_X64FRE_F                                                                                   | EN-US_DV9 (D:)                                                                                                    | Simple                                                                                       | Basic              | UDF  | Healthy (Primary Partition)                              | 5.27 GB  | 0 MB       | 0 %    |
| - System Reser                                                                                 | ved                                                                                                    | Simple                                                                                       | Basic              | NTFS | Healthy (System, Active, Primary Partition)              | 500 MB   | 167 MB     | 33 %   |
| Disk 1<br>Basic<br>50.00 GB<br>Online                                                          | SQL_DATA<br>50.00 GB N<br>Healthy (Pr                                                                                   | _ <b>H (H:)</b><br>TFS<br>imary Parl                                                         | tition)            |      |                                                          |          |            |        |
| - Disk 1<br>Basic<br>50.00 GB<br>Online                                                        | SQL_DATA<br>50.00 GB N<br>Healthy (Pr                                                                                   | _H (H:)<br>TFS<br>imary Parl                                                                 | tition)            |      |                                                          |          |            |        |
| Disk 1 Basic 50.00 GB Online     Disk 2 Basic 50.00 GB Online                                  | SQL_DATA<br>50.00 GB N<br>Healthy (Pr<br>SQL_DATA<br>50.00 GB N<br>Healthy (Pr                                          | _H (H:)<br>TFS<br>imary Part<br>_I (I:)<br>TFS<br>imary Part                                 | tition)<br>tition) |      |                                                          |          |            |        |
| Disk 1 Basic 50.00 GB Online      Disk 2 Basic 50.00 GB Online      Disk 3                     | SQL_DATA<br>50.00 GB N<br>Healthy (Pr<br>SQL_DATA<br>50.00 GB N<br>Healthy (Pr                                          | _H (H:)<br>TFS<br>imary Part<br>_I (I:)<br>TFS<br>imary Part                                 | tition)<br>tition) |      |                                                          |          |            |        |
| Disk 1 Basic S0.00 GB Online     Disk 2 Basic S0.00 GB Online     Disk 3 Basic S0.00 GB Online | SQL_DATA<br>50.00 GB N<br>Healthy (Pr<br>SQL_DATA<br>50.00 GB N<br>Healthy (Pr<br>SQL_DATA<br>50.00 GB N<br>Healthy (Pr | _H (H:)<br>TFS<br>imary Part<br>_I (I:)<br>TFS<br>imary Part<br>_J (J:)<br>TFS<br>imary Part | tition)<br>tition) |      |                                                          |          |            |        |

The goal here is to provision shared storage both for capacity and performance. Perform the necessary storage stress tests to make sure that you are getting the appropriate amount of IOPs as promised by your storage vendor.

#### Adding the Failover Clustering Feature

In this section, the Failover Clustering feature is added to create and configure the WSFC:

**NOTE:** Perform these steps on all of the servers that you intend to join in your WSFC.

1. Open the **Server Manager Dashboard** and click the **Add roles and features** link. This will run the **Add Roles and Features Wizard** 

| 🔂 Server Manager                                           |                                            | - 0 ×                                   |
|------------------------------------------------------------|--------------------------------------------|-----------------------------------------|
| 🕞 🕘 🔹 🛯 🖓 🖓 🖓                                              | bard                                       | 🕶 遼   🚩 Manage Tools View Help          |
| 🗰 Dashboard                                                | WELCOME TO SERV                            | ER MANAGER                              |
| Local Server     All Servers     File and Storage Services |                                            | 1 Configure this local server           |
|                                                            | QUICK START                                | 2 Add roles and features                |
|                                                            | WHAT'S NEW                                 | 3 Add other servers to manage           |
|                                                            |                                            | 5 Connect this server to cloud services |
|                                                            | LEARN MORE                                 | Hide                                    |
|                                                            | ROLES AND SERVER<br>Roles: 1   Server grou | R GROUPS<br>ss:1   Servers total: 1     |
|                                                            | File and Sto<br>Services                   | trage 1 Local Server 1                  |
|                                                            | Manageabilit     Events                    | y Manageability<br>2 Events             |

2. In the **Select Features** dialog box, select the **Failover Clustering** checkbox and click **Next**.

| Add Roles and Features Wizard    |                                                                                                    |      | - 0                                                                                                    |
|----------------------------------|----------------------------------------------------------------------------------------------------|------|----------------------------------------------------------------------------------------------------|
| Select features                  |                                                                                                    |      | DESTINATION SERVER<br>WSFC2016-NODE1.TESTDOMAIN.COM                                                                           |
| Before You Begin                 | Select one or more features to install on the selected ser                                                                                                    | ver. | Description                                                                                                    |
| Server Selection<br>Server Roles | ▶NET Framework 3.5 Features     ■ .NET Framework 4.6 Features (2 of 7 installed)     ■ .Background Intelligent Transfer Service (BITS)                                 | ^    | Failover Clustering allows multiple<br>servers to work together to provide<br>high availability of server roles.              |
| Confirmation<br>Results          | BitLocker Drive Encryption BitLocker Network Unlock BranchCache Client for NFS Containers Data Center Bindging Data Center Bindging                                    |      | Failover Clustering is often used for<br>File Services, virtual machines,<br>database applications, and mail<br>applications. |
|                                  | Direct Play Finhanced Storage Tailover Clustering Group Policy Management Host Guardian Hyper-V Support VO Quality of Service                                          |      |                                                                                                    |
|                                  | IIS Hostable Web Core Internet Printing Client IP Address Management (IPAM) Server SNS Server service LRP Port Monitor Management Obata IIS Extension Media Foundation | ~    |                                                                                                    |
|                                  | and an and an an an an an an an an an an an an an                                                                                                    |      |                                                                                                    |

When prompted with the Add features that are required for Failover Clustering dialog box, click Add Features. Click Next.

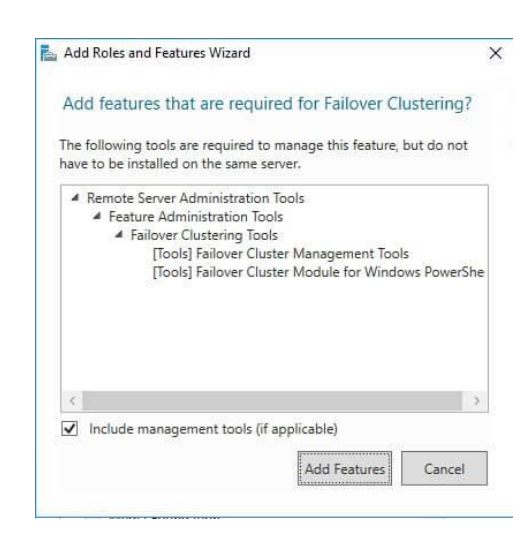

**NOTE:** In previous versions of SQL Server, you were required to install the .NET Framework 3.5 with SP 1. This is no longer the case with SQL Server 2016.

3. In the **Confirm Installation Selections** dialog box, click **Install** to confirm the selection and proceed to do the installation.

| Confirm installa                      | ition selections                                                                                                    | WSFC2                                                      | DESTIN<br>016-NODE1.TES        | ATION SE               | CON       |
|---------------------------------------|----------------------------------------------------------------------------------------------------|------------------------------------------------------------|--------------------------------|------------------------|-----------|
| Before You Begin<br>Installation Type | To install the following roles, role services, or features                                                                            | s on selected server, click l                              | nstall.                        |                        |           |
| Server Selection<br>Server Roles      | Optional features (such as administration tools) migh<br>selected automatically. If you do not want to install th<br>check boxes.     | t be displayed on this pag<br>hese optional features, clic | e because the<br>k Previous to | y have b<br>clear thei | eer<br>ir |
| Confirmation                          | Failover Clustering<br>Remote Server Administration Tools                                                                             |                                                            |                                |                        |           |
|                                       | Feature Administration Tools<br>Failover Clustering Tools<br>Failover Cluster Management Tools<br>Failover Cluster Module for Windows | PowerShell                                                 |                                |                        |           |
|                                       | Export configuration settings<br>Specify an alternate source path                                                                     |                                                            |                                |                        |           |

#### **Running the Failover Cluster Validation Wizard**

In this section, you will run the Failover Cluster Validation Wizard from the **Failover Cluster Management** console. You can launch the tool from the **Server Manager** dashboard, under **Tools** and select **Failover Cluster Manager**.

**NOTE:** These steps can be performed on any of the servers that will act as nodes in your failover cluster. The steps below are performed on **WSFC2016-NODE1**.

1. In the Failover Cluster Management console, under the Management section, click the Validate Configuration link. This will run the Validate a Configuration Wizard.

| Failover Cluster Manager | with Control of the International Action in the International Action                                                                                                    | ^ Ac | tions             | -   |
|--------------------------|----------------------------------------------------------------------------------------------------|------|-------------------|-----|
|                          | perform configuration changes to your failover clusters.                                                                                                    | Fa   | ilover Cluster Ma |     |
|                          |                                                                                                    | -    | Validate Confi    |     |
|                          | Overview                                                                                                    | -    | Create Cluster.   | ••• |
|                          | A failover cluster is a set of independent computers that work together to increase<br>the availability of server roles. The clustered servers (called nodes) are connected                                                                                                    |      | Connect to Cl.    |     |
|                          | by physical cables and by software. If one of the nodes fails, another node begins<br>to provide services. This process is known as failover.                                                                                                    |      | View              |     |
|                          |                                                                                                    | 0    | Refresh           |     |
|                          | © Clusters                                                                                                    |      | Properties        |     |
|                          |                                                                                                    | ?    | Help              |     |
|                          | Management     To begin to use failover clustering, first validate your hardware configuration, and     then create a cluster. After these steps are complete, you can manage the cluster.     Managing a cluster can include copying roles to it from a cluster running Windows     Server 2016 or supported the vious versions of Windows Server.     Waldate Configuration.     Create Cluster.     Create Cluster. |      |                   |     |
|                          | More Information                                                                                                    |      |                   |     |

2. In the **Select Servers or a Cluster** dialog box, enter the hostnames of the nodes that you want to add as members of your WSFC. Click **Next**.

| Before You Begin<br>Select Servers or a<br>Cluster       | To validate a set of se<br>To test an existing clus | rvers, add the names of all the servers.<br>ster, add the name of the cluster or one of its nodes. |                         |
|----------------------------------------------------------|-----------------------------------------------------|----------------------------------------------------------------------------------------------------|-------------------------|
| Testing Options<br>Confirmation<br>Validating<br>Summary | Enter name:<br>Selected servers:                    | WSFC2016-NODE1.TESTDOMAIN.COM<br>WSFC2016-NODE2.TESTDOMAIN.COM                                     | Browse<br>Add<br>Remove |
|                                                          |                                                     |                                                                                                    |                         |

 In the Testing Options dialog box, accept the default option Run <u>all</u> tests (recommended) and click Next. This will run all the necessary tests to validate whether or not the nodes are OK for the WSFC.

| Validate a Confi                                                                            | guration Wizard<br>Options                                                                                                    | ×  |
|---------------------------------------------------------------------------------------------|----------------------------------------------------------------------------------------------------|----|
| Before You Begin<br>Select Servers or a<br>Cluster<br>Confirmation<br>Validating<br>Summary | Choose between running all tests or running selected tests.<br>The tests examine the Cluster Configuration, Hyper-V Configuration, Inventory, Network, Storage, and<br>System Configuration.<br>Microsoft supports a cluster solution only if the complete configuration (servers, network, and storage) can<br>pass all tests in this wirard. In addition, all hardware components in the cluster solution must be "Certified<br>for Windows Server 2016."<br>Run all tests (recommended)<br>Run only tests I gelect<br><u>More about cluster validation tests</u> |    |
|                                                                                             | < <u>P</u> revious <u>N</u> ext > Cancel                                                                                                    | Í, |

4. In the **Confirmation** dialog box, click **Next**. This will run all the necessary validation tests.

| Validate a Config                                  | guration Wizard                                                                               |                   |        |
|----------------------------------------------------|-----------------------------------------------------------------------------------------------|-------------------|--------|
| Before You Begin<br>Select Servers or a<br>Cluster | You are ready to start validation.<br>Please confirm that the following settings are correct: |                   |        |
| Testing Options                                    | Servers to Test                                                                               |                   | ^      |
| Confirmation                                       | WSFC2016-NODE1.TESTDOMAIN.COM                                                                 |                   |        |
| Validating                                         | WSFC2016-NODE2.TESTDOMAIN.COM                                                                 |                   |        |
| Summary                                            | Tests Selected by the User                                                                    | Category          |        |
|                                                    | List Fibre Channel Host Bus Adapters                                                          | Inventory         |        |
|                                                    | List iSCSI Host Bus Adapters                                                                  | Inventory         |        |
|                                                    | List SAS Host Bus Adapters                                                                    | Inventory         |        |
|                                                    | List BIOS Information                                                                         | Inventory         | ~      |
|                                                    | To continue, click Next.                                                                      |                   |        |
|                                                    |                                                                                               | < Previous Next > | Cancel |

5. In the **Summary** dialog box, verify that all the report returns successful.

| fore You Begin<br>lect Servers or a | Testing has completed for the tests you selected. To<br>you must run all tests. A cluster solution is supported<br>validation tests, and all tests succeed (with or withou | confirm that your cluster solution<br>by Microsoft only if you run all clu<br>t warnings). | is supported<br>ister |
|-------------------------------------|----------------------------------------------------------------------------------------------------|--------------------------------------------------------------------------------------------|-----------------------|
| ister<br>otion Options              | Besuitt                                                                                                    |                                                                                            |                       |
| sung Options                        | List BIOS Information                                                                                                    | Success                                                                                    |                       |
| nnmation                            | List Disks                                                                                                    | Success                                                                                    |                       |
| lidating                            | List Disks To Be Validated                                                                                                    | Success                                                                                    |                       |
| mmary                               | List Environment Variables                                                                                                    | Success                                                                                    |                       |
|                                     | List Fibre Channel Host Bus Adapters                                                                                                    | Success                                                                                    |                       |
|                                     | List Host Guardian Service client configuration                                                                                                    | Success                                                                                    |                       |
|                                     | List iSCSI Host Bus Adapters                                                                                                    | Success                                                                                    |                       |
|                                     |                                                                                                    | -                                                                                          | •                     |

**A** note on the results: In the past, the **Cluster Validation Wizard** may report **Warning** messages pertaining to network and disk configuration issues, missing security updates, incompatible drivers, etc. The general recommendation has always been to resolve all errors and issues that the Cluster Validation Wizard reports prior to proceeding with the next steps. And it still is.

With Windows Server 2016, checks for Storage Spaces Direct have been included in the Cluster Validation Wizard. Despite choosing the **Run <u>a</u>ll tests (recommended)** option, the Cluster Validation Wizard will exclude those checks.

| Validate a Config                                                                                                    | guration Wizard                                                                                                    | × |
|----------------------------------------------------------------------------------------------------|----------------------------------------------------------------------------------------------------|---|
| Before You Begin<br>Select Servers or a<br>Cluster<br>Testing Options<br>Test Selection<br>Confirmation<br>Validating<br>Summary | Select the tests that you want to run. A few tests are dependent on other tests. If you choose a dependent test, the test that it depends on will also run.  Description  Description  These tests gather and display information about the nodes. |   |
|                                                                                                    | < Previous Next > Cancel                                                                                                    | ] |

This is why you will get a Warning message in the cluster validation report despite having all selected default checks return successful results.

|                                                                                                   | Failover Cluster Validation Repo                                                                                                    | rt                                                                     |
|---------------------------------------------------------------------------------------------------|----------------------------------------------------------------------------------------------------|------------------------------------------------------------------------|
| lode:                                                                                             | WSFC2016-NODE1.TESTDOMAIN.COM                                                                                                    | Validated                                                              |
| lode:                                                                                             | WSFC2016-NODE2.TESTDOMAIN.COM                                                                                                    | Validated                                                              |
| Started<br>Completed                                                                              |                                                                                                    |                                                                        |
| The Validate a Cor<br>http://go.microsof                                                          | figuration Wizard must be run after any change is made to the configuration of the cluste<br>t_com/twlink/b/?Linkid=280145.                         | r or hardware. For more informatio                                     |
| The Validate a Cor<br>http://go.microsof<br>Results by<br>Name                                    | htguration Wizard must be run after any change is made to the configuration of the cluste<br>t.com/twlink/p/?Linkld=280145. Category Result Summary | r or hardware. For more informatio                                     |
| The Validate a Cor<br>http://go.microsof<br>Results by<br>Name<br>Inventory                       | htguration Wizard must be run after any change is made to the configuration of the duste<br>t.com/twlink/p/?Linkld=280145.                          | r or hardware. For more informatio Description Success                 |
| The Validate a Cor<br>http://go.microsof<br>Results by<br>Name<br>Inventory<br>Network            | figuration Wizard must be run after any change is made to the configuration of the duste<br>t.com/twlink/b/?Linkid=280145. Category Result Summary  | Perscription Description Success                                       |
| The Validate a Cor<br>http://qo.microsof<br>Results by<br>Name<br>Inventory<br>Network<br>Storage | Inguration Wizard must be run after any change is made to the configuration of the duste<br>t.com/twlink/p/?LinkId=280145.                          | r or hardware. For more informatio Description Success Success Success |

6. To create the WSFC using the servers you've just validated, select the **Create the cluster now using the validated nodes...** checkbox and click **Finish**.

Another way of running the Failover Cluster Validation is by using the <u>Test-Cluster</u> PowerShell cmdlet.

Test-Cluster -Node WSFC2016-NODE1, WSFC2016-NODE2

#### **Creating the Windows Server 2016 Failover Cluster**

In this section, you will create a Windows Server 2016 Failover Cluster from the **Failover Cluster Management** console. You can launch the tool from the **Server Manager** dashboard, under Tools and select **Failover Cluster Manager**. Alternatively, you can run the **Create Cluster Wizard** after running the **Failover Cluster Validation Wizard**. Be sure to check the **Create the cluster now using the validated nodes...** checkbox.

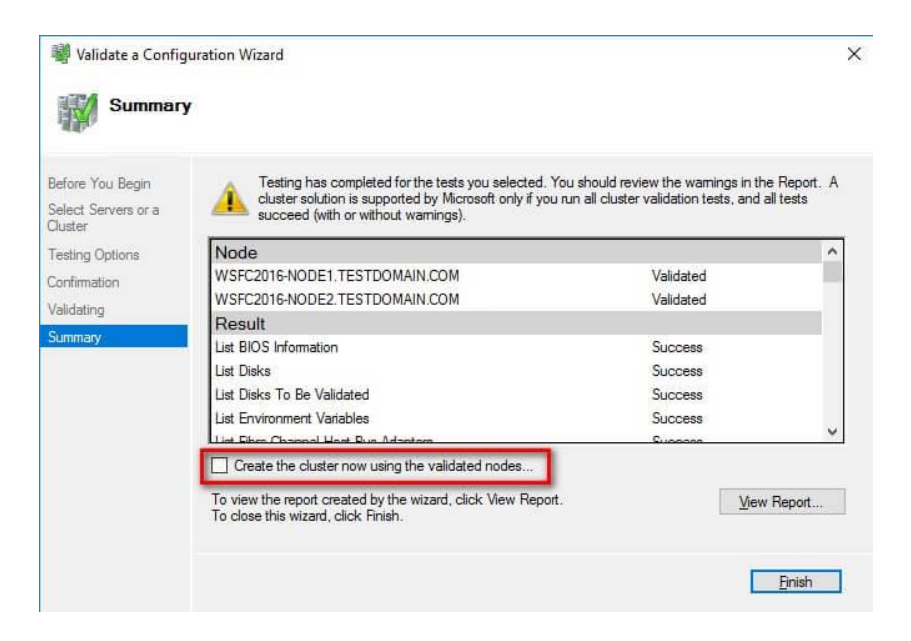

**NOTE:** These steps can be performed on any of the servers that will act as nodes in your WSFC. The steps below are performed on **WSFC2016-NODE1**.

1. Under the **Management** section, click the **Create a Cluster** link. This will run the **Create Cluster Wizard**.

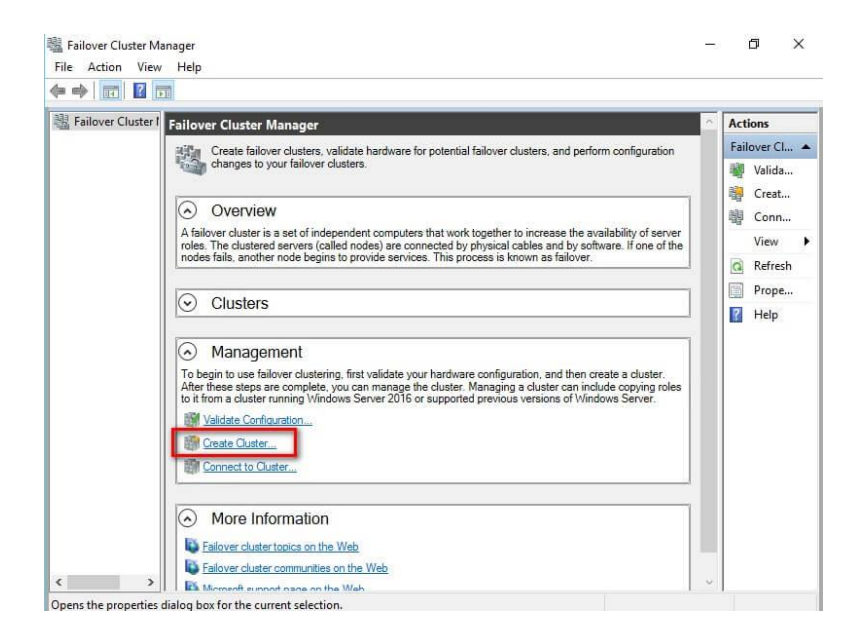

2. In the **Select Servers** dialog box, enter the hostnames of the nodes that you want to add as members of your WSFC. Click **Next**.

| Before You Begin                                                   | Add the names of all th | e servers that you want to have in the cluster. You must ad    | d at least one server. |
|--------------------------------------------------------------------|-------------------------|----------------------------------------------------------------|------------------------|
| Gelect Servers<br>Access Point for<br>Administering the<br>Cluster | Enter server name:      | l                                                              | Browse                 |
| Confirmation<br>Creating New Cluster<br>Summary                    | Selected servers:       | WSFC2016-NODE1.TESTDOMAIN.COM<br>WSFC2016-NODE2.TESTDOMAIN.COM | <u>A</u> dd            |
|                                                                    |                         |                                                                |                        |

3. In the Access Point for Administering the Cluster dialog box, enter the virtual hostname and IP address that you will use to administer the WSFC. Click Next. Note that because the servers are located within the same network subnet, only one virtual IP address is needed. This is a typical configuration for local high availability.

| Before You Begin                     | Type the name yo | u want to use wh | en administering the cluste | r.     |             |   |
|--------------------------------------|------------------|------------------|-----------------------------|--------|-------------|---|
| Select Servers                       | Cluster Name:    | WIN2K16-CL       | USTER                       |        |             | _ |
| Confirmation<br>Creating New Cluster | address.         | Netw             | adra                        | Addres |             |   |
| Summary                              |                  |                  | 172.16.0.0/16               | Abdres | 172.16.0.33 |   |
|                                      |                  |                  |                             |        |             |   |
|                                      |                  |                  |                             |        |             |   |

4. In the **Confirmation** dialog box, click **Next**. This will configure Failover Clustering on both of the servers that will act as nodes in your WSFC, add the configured shared storage, add Active Directory and DNS entries for the WSFC virtual server name.

| Before You Begin<br>Select Servers    | You are ready to create a cluster.<br>The wizard will create your cluster with the following settings: |   |
|---------------------------------------|----------------------------------------------------------------------------------------------------|---|
| Access Point for<br>Administering the | Cluster                                                                                                | ^ |
| Cluster                               | WIN2K16-CLUSTER                                                                                        |   |
| Confirmation                          | Node                                                                                                   |   |
| Creating New Cluster                  | WSFC2016-NODE1.TESTDOMAIN.COM                                                                          |   |
| Summary                               | WSFC2016-NODE2.TESTDOMAIN.COM                                                                          |   |
|                                       | Cluster registration                                                                                   |   |
|                                       | DNS and Active Directory Domain Services                                                               | ~ |
|                                       | Add all eligible storage to the cluster.                                                               | ~ |

**A word of caution before proceeding:** Before clicking **Next**, be sure to coordinate with your Active Directory domain administrators on the appropriate permissions that you need to create the computer name object in Active Directory. It will save you a lot of time and headache troubleshooting why you cannot create a WSFC. Local Administrator permission on the servers that you will use as nodes in your WSFC is not enough. Your Active Directory domain account needs the following permissions in the **Computers** Organizational Unit. By default, this is where the computer name object that represents the virtual hostname for your WSFC will be created.

- Create Computer objects
- Read All Properties

For additional information, refer to the <u>Failover Cluster Step-by-Step Guide: Configuring</u> <u>Accounts in Active Directory</u> documentation.

In a more restrictive environment where your Active Directory domain administrators are not allowed to grant you those permissions, you can request them to pre-stage the computer name object in Active Directory. Provide the <u>Prestage Cluster Computer Objects in Active</u> <u>Directory Domain Services</u> documentation to your Active Directory domain administrators.

This also applies to WSFC running Windows Server 2008 and higher.

5. In the **Summary** dialog box, verify that the report returns successful results. Click **Finish**.

| 🖓 Create Cluster Wi                   | zard                                                        | >           |
|---------------------------------------|-------------------------------------------------------------|-------------|
| Summary                               |                                                             |             |
| Before You Begin<br>Select Servers    | You have successfully completed the Create Cluster Wizard.  |             |
| Access Point for<br>Administering the | Node                                                        | ^           |
| Cluster                               | WSFC2016-NODE1.TESTDOMAIN.COM                               |             |
| Confirmation                          | WSFC2016-NODE2.TESTDOMAIN.COM                               |             |
| Creating New Cluster                  | Cluster                                                     |             |
| Summary                               | WIN2K16-CLUSTER                                             |             |
|                                       | Quorum                                                      |             |
|                                       | Node and Disk Majority (Cluster Disk 1)                     |             |
|                                       | IP Address                                                  |             |
|                                       | 172.16.0.33                                                 |             |
|                                       | To view the report created by the without click View Report | V.          |
|                                       | To close this wizard, click Finish.                         | view Report |
|                                       |                                                             |             |
|                                       |                                                             |             |
|                                       |                                                             | Finish      |

6. Verify that the quorum configuration is using Node and Disk Majority - **Witness: Cluster Disk n** - using the appropriate drive that you configured as the witness disk.

| 🔿 🖄 📰 🕻                                                          |                                                                                                    |                                                                         |                                                                                                    |
|------------------------------------------------------------------|----------------------------------------------------------------------------------------------------|-------------------------------------------------------------------------|----------------------------------------------------------------------------------------------------|
| Failover Cluster I                                               | Cluster WIN2K16-CLUSTER.TESTDOMAIN.COM                                                                                                    |                                                                         | Actions                                                                                                    |
| Roles<br>Nodes<br>Storage<br>Disks<br>Pools<br>Enclo<br>Networks | Summary of Cluster WIN2K16-CLUSTER         WIN2K16-CLUSTER has 0 clustered roles and 2 r         Name:       WIN2K16-CLUSTER.TESTDOMAIN.COM         Networks       Networks         Current Host Server:       WSc2016NODE1         Recent Cluster Events:       None in the last hour         Witness:       Cunter Plak 1         Image:       Configure         Image:       Navigate | R<br>nodes.<br>: Ouster Network 1, Cluster Network<br>2 (Pv4 and 0 IPv6 | 2 Winz Ke-LUW.<br>Winz Ke-LUW.<br>Winz Ke-LUW.<br>View Valia.<br>Close Co<br>Reset Rec<br>More Acti<br>View<br>Reset Rec<br>Refresh |
|                                                                  | <ul> <li>Cluster Core Resources</li> </ul>                                                                                                    |                                                                         | Properties                                                                                                    |
|                                                                  | Name B 1 Name: WIN2K16-CLUSTER Storage B Cluster Disk 1 DISK M (an)                                                                                                    | Status Inf <ul> <li>Online</li> <li>Online</li> </ul>                   | io ^                                                                                                    |
|                                                                  | NTFS 969 MB free of 1,021 MB                                                                                                    | ,                                                                       |                                                                                                    |

Another way of creating the WSFC is by using the <u>New-Cluster</u> PowerShell cmdlet.

New-Cluster -Name WIN2K16-CLUSTER -Node WSFC2016-NODE1, WSFC2016-NODE2 -StaticAddress 172.16.0.33

#### **Renaming Shared Storage Resources**

As a best practice, you should rename your shared storage resources prior to installing SQL Server 2016. This makes it easy to identify what the disks are used for - data, log, backups, etc. - during the installation and later on when troubleshooting availability issues. And while you may have renamed the disks using the **Disk Management** console, you still have to rename them from the point-of-view of the WSFC. The default names of the shared storage will be **Cluster Disk n** where **n** is the number assigned to the disks.

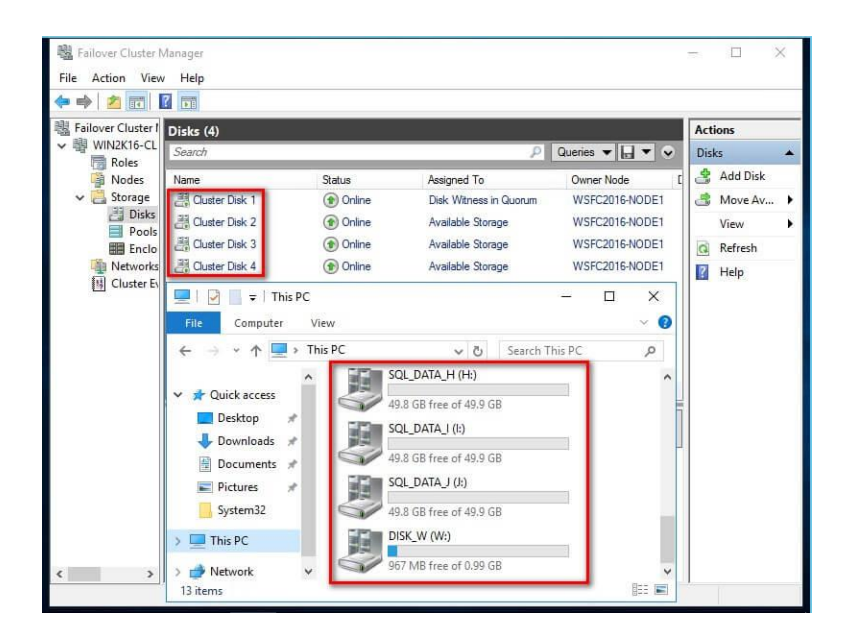

To rename the shared storage resources:

1. Within the **Failover Cluster Manager** console, under the **Storage** navigation option, select **Disks**. This will display all of the shared storage resources added to the WSFC.

| Failover Cluster Manager | Disks (4)         |              |                        |           | Actions    |
|--------------------------|-------------------|--------------|------------------------|-----------|------------|
| WIN2K16-CLUSTER.TEST     | Search            |              | 🔎 Queries 🔻            |           | Disks      |
| Nodes                    | Name              | Status       | Assigned To            | Owner Nor | 😫 Add Disk |
| ✓ Call Storage           | Cluster Disk 1    | () Online    | Disk Witness in Quorum | WSFC201   | 🍰 Move Av  |
| Disks                    | 📇 Cluster Disk 2  | (     Online | Available Storage      | WSFC201   | View       |
| Enclosures               | E Cluster Disk 3  | () Online    | Available Storage      | WSFC201   | G Refresh  |
| Networks                 | El Cluster Disk 4 | (🕑 Online    | Available Storage      | WSFC201   | Help       |
|                          | ¢                 |              |                        | >         |            |
|                          | *                 |              |                        |           |            |
|                          |                   |              |                        |           |            |
|                          |                   |              |                        |           |            |

2. Right-click one of the shared disks and select **Properties**. This will open up the **Properties** page for that specific disk.

| Failover Cluster Manager                                                                                                    | Disks (4)                                                                    |                                                               |                                                                                                    |                                             | Actions                                                                  |
|----------------------------------------------------------------------------------------------------|------------------------------------------------------------------------------|---------------------------------------------------------------|----------------------------------------------------------------------------------------------------|---------------------------------------------|--------------------------------------------------------------------------|
| WIN2K16-CLUSTER.TESTI                                                                                                    | Search                                                                       |                                                               | 🔎 Queries 🔻                                                                                                    |                                             | Disks                                                                    |
| Nodes                                                                                                    | Name                                                                         | Status                                                        | Assigned To                                                                                                    | Owner Not                                   | 🔮 Add Disk                                                               |
| <ul> <li>✓ Estorage</li> <li>✓ Disks</li> <li>✓ Pools</li> <li>✓ Enclosures</li> <li>✓ Networks</li> <li>✓ Cluster Events</li> </ul> | 금, Ouster Disk 1<br>종, Ouster Disk 2<br>골광 Ouster Disk 3<br>골광 Ouster Disk 4 | Online     Online     Online     Online     Online     Online | Price Mineces in Owners       Image: A start of the start of the start | weec201<br>201<br>201<br>201<br>•<br>•<br>• | Move Av View Refresh Help Cluster Disk 1 Bring Onl Take Offli Show Critt |
|                                                                                                    | Volumes (1)                                                                  |                                                               |                                                                                                    |                                             | Replication More Acti Properties                                         |
|                                                                                                    | DISK_W (W)                                                                   | ee of 1,021 MB                                                |                                                                                                    |                                             | 👔 Help                                                                   |

3. In the **Properties** page, on the **General** tab, type the appropriate name for the shared disk in the **Name** textbox. Click **OK**.

| Name:<br>Type:<br>Status: | DISK_W<br>Physical Disk<br>Online |            |
|---------------------------|-----------------------------------|------------|
| isk number:               | 4                                 |            |
| Volume                    | Capacity                          | Free Space |
|                           |                                   |            |
|                           |                                   |            |

Do this on all of the shared storage resources available on your WSFC.

|                          |              |            |                        |                 | . —  |                                                | _ |
|--------------------------|--------------|------------|------------------------|-----------------|------|------------------------------------------------|---|
| Failover Cluster Manager | Disks (4)    |            |                        | ~               | Acti | ions                                           |   |
| Roles                    | Search       |            | PG                     | Queries 🔻 🔛 🔻 😪 | Dis  | ks                                             | * |
| Nodes                    | Name         | Status     | Assigned To            | Owner Node      | \$   | Add Disk                                       |   |
| 🗸 📇 Storage              | 킖 DISK_W     | Online     | Disk Witness in Quorum | WSFC2016-NODE1  | 3    | Move Availabl                                  |   |
| Disks                    | E SQL_DATA_H | () Online  | Available Storage      | WSFC2016-NODE1  |      | View                                           |   |
| Pools<br>Enclosures      | A SQL_DATA_I | () Online  | Available Storage      | WSFC2016-NODE1  | 0    | Refresh                                        |   |
| Networks                 | E SQL_DATA_J | (1) Online | Available Storage      | WSFC2016-NODE1  | ?    | Help                                           |   |
| [별] Cluster Events       |              |            |                        |                 | SOL  | DATA J                                         |   |
|                          |              |            |                        |                 |      | Bring Online<br>Take Offline<br>Add to Cluster |   |
|                          | <            |            |                        | 5               |      | Information D                                  |   |
|                          |              | A.J        |                        | 2               |      | Show Critical E                                |   |
|                          | Volumes (1)  |            |                        |                 |      | More Actions<br>Remove                         | • |
|                          |              |            |                        |                 | 6777 | D                                              |   |
|                          | SQL_DATA     | _J (J)     |                        |                 |      | Properties                                     |   |

#### **Renaming Cluster Network Resources**

Similarly, you should rename your cluster network resources prior to installing SQL Server 2016. And while you may have renamed the network adapters using the **Network Connections** management console, you still have to rename them from the point-of-view of the WSFC. The default names of the cluster network resources will be **Cluster Network n** where **n** is the number assigned to the cluster network adapter.

| Failover Cluster Manager | Networks (2)        |             |                     |              | Actions          |
|--------------------------|---------------------|-------------|---------------------|--------------|------------------|
| WIN2K16-CLUSTER.TES      | Search              |             | P Queri             | es 🔻 🔒 🔻 👽   | Networks         |
| Nodes                    | Name                | Status      | Cluster Use         | Information  | 型 Live Migration |
| > <u>ä</u> Storage       | I Cluster Network 1 | 🛞 Up        | Cluster and Client  |              | View             |
| Networks                 | Cluster Network 2   | 🛞 Up        | Cluster Only        |              | G Refresh        |
| Cluster Events           |                     |             |                     |              | Help             |
|                          |                     |             | Network Connections |              | -                |
|                          |                     |             |                     |              |                  |
|                          |                     |             | 🗧 🔿 🗠 🛧 😰 « N       | et > Network | ✓ ひ Searc        |
|                          |                     |             | Organize 🔻          |              | BH • 🔲 🕜         |
|                          |                     |             | Name                | Status       |                  |
|                          |                     |             | II LAN              | TEETBOIN     | AINCOM           |
|                          | < 2                 |             | Private             | Unidentifie  | AllN.COM         |
|                          |                     | 102         | W Plivate           | Onidentitie  | ed network       |
|                          | Cluster Netw        | ork 2       |                     |              |                  |
|                          | Name                |             |                     |              |                  |
|                          |                     | 1 - Private | <                   |              | 1<br>            |
|                          | € WSFC2016-NODE     | 2 - Private | 2 items             | 9 m          | 8                |
|                          |                     |             |                     |              |                  |

To rename the cluster network resources:

1. Within the **Failover Cluster Manager** console, select the **Networks** navigation option. This will display all of the cluster network resources added to the WSFC.

|                     | Networks (2)      |        |                    |             | Actions        |
|---------------------|-------------------|--------|--------------------|-------------|----------------|
| WIN2K16-CLUSTER.TES | Search            |        | P Querie           | s 🕶 🔛 🐨 😔   | Networks       |
| Nodes               | Name              | Status | Cluster Use        | Information | Live Migration |
| 🛩 📇 Storage         | Guster Network 1  | 💽 Up   | Cluster and Client |             | View           |
| E Disks             | Cluster Network 2 | 💽 Up   | Cluster Only       |             | Refresh        |
| Enclosures          |                   |        |                    |             | Help           |
| Networks            |                   |        |                    |             |                |
| Cluster Events      |                   |        |                    |             |                |
|                     |                   |        |                    |             |                |
|                     |                   |        |                    |             |                |
|                     |                   |        |                    |             |                |
|                     |                   |        |                    |             |                |
|                     |                   |        |                    |             |                |
|                     |                   |        |                    | 2           |                |
|                     | <u></u>           |        |                    |             |                |
|                     |                   |        |                    | 3           |                |
|                     | •                 |        |                    |             |                |
|                     | *                 |        |                    |             |                |
|                     | *                 |        |                    |             |                |
|                     | •                 |        |                    | 9<br>2      |                |
|                     | •                 |        |                    |             |                |

2. Right-click one of the cluster network adapters and select **Properties**. This will open up the **Properties** page for that specific cluster network resource.

| Failover Cluster Manager                                                                                                    | Networks (2)                                   |                            |                                                   |                                                 | Actions                                                                            |
|----------------------------------------------------------------------------------------------------|------------------------------------------------|----------------------------|---------------------------------------------------|-------------------------------------------------|------------------------------------------------------------------------------------|
| WIN2K16-CLUSTER.TES                                                                                                    | Search                                         |                            | PQuer                                             | ies 🔻 🔐 🔻 🗸                                     | Networks                                                                           |
| <ul> <li>Nodes</li> <li>Nodes</li> <li>Disks</li> <li>Pools</li> <li>■ Pools</li> <li>■ Redisoures</li> <li>Networks</li> <li>● Cluster Events</li> </ul> | Name<br>Cluster Network 1<br>Cluster Network 2 | Status<br>(*) Up<br>(*) Up | Oluster Use<br>Oluster and Client<br>Cluster Only | Information Information Show Critica Properties | Live Migration  Details  Events  Cluster Network 1  Information D  Show Critical E |
|                                                                                                    | <                                              | ork 1                      |                                                   | >                                               | Properties                                                                         |
|                                                                                                    | Name<br>WSFC2016-NODE<br>WSFC2016-NODE         | 1 - LAN<br>2 - LAN         |                                                   | Status<br>Up<br>Up<br>Up                        |                                                                                    |

3. In the **Properties** page, type the appropriate name for the cluster network resource in the **Name** textbox. Click **OK**.

| Cluster Netw | ork 1 Properties                                          | >   |
|--------------|-----------------------------------------------------------|-----|
| General      |                                                           |     |
| i a          | uster Network 1                                           |     |
| Name:        | 1                                                         |     |
| ۲            | Allow cluster network communication on this network       |     |
|              | Allow clients to connect through this network             |     |
| С            | ) Do not allow cluster network communication on this netw | ork |
|              |                                                           |     |
| Status:      | Up                                                        |     |
| Subnets:     | 172.16.0.0/16                                             |     |
|              |                                                           |     |
|              |                                                           |     |
|              |                                                           |     |
|              |                                                           |     |
|              | OK Cancel Ap                                              | ply |

Do this on all of the cluster network resources available on your WSFC.

| Failover Cluster Manager | Networks (2) |             |                    |             | Act | ions            |
|--------------------------|--------------|-------------|--------------------|-------------|-----|-----------------|
| Roles                    | Search       |             | Quer               | ies 🔻 📊 🔻 👻 | Net | works           |
| Nodes                    | Name         | Status      | Cluster Use        | Information | 鳢   | Live Migration  |
| > 📇 Storage              | 县 LAN        | 🕞 Up        | Cluster and Client |             |     | View            |
| Networks                 | 🖳 Private    | 🛞 Up        | Cluster Only       |             | Q   | Refresh         |
| In Cluster Events        |              |             |                    |             | ?   | Help            |
|                          |              |             |                    |             | LAN | 1               |
|                          |              |             |                    |             | 6   | Information D   |
|                          |              |             |                    |             | 1   | Show Critical E |
|                          |              |             |                    |             |     | Properties      |
|                          |              |             |                    |             | 2   | Help            |
|                          |              |             |                    |             |     |                 |
|                          | <            |             |                    | >           |     |                 |
|                          | v 📕 LAN      |             |                    |             |     |                 |
|                          | Name         |             | 18                 | Status      |     |                 |
|                          |              | NODE1 - LAN |                    | 🕥 Up        |     |                 |
|                          |              | NODE2 - LAN |                    | 🕑 Up        |     |                 |
|                          |              |             |                    |             |     |                 |

**NOTE:** The WSFC will detect whether or not client applications can connect thru the specific cluster network resource. This is determined based on whether or not a network adapter has a default gateway and can be identified via network discovery. This is why it is important to get your network administrators involved in properly assigning the IP address, the subnet mask and the default gateway values of all the network adapters used on the servers prior to creating the WSFC.

Also, by default, all available network adapters will be used for inter-node communication, or what is commonly known as private communication/heartbeat.

#### Installing a SQL Server 2016 Failover Clustered Instance (FCI)

In this section, you will install a default instance of SQL Server 2016 FCI. You will run the installation process on the first node of your WSFC, **WSFC2016-NODE1**.

- 1. Run **setup.exe** from the SQL Server 2016 installation media to launch **SQL Server Installation Center**. Click on the **Installation** link on the left-hand side
- 2. Click the **New SQL Server failover cluster installation** link. This will run the SQL Server 2016 Setup wizard

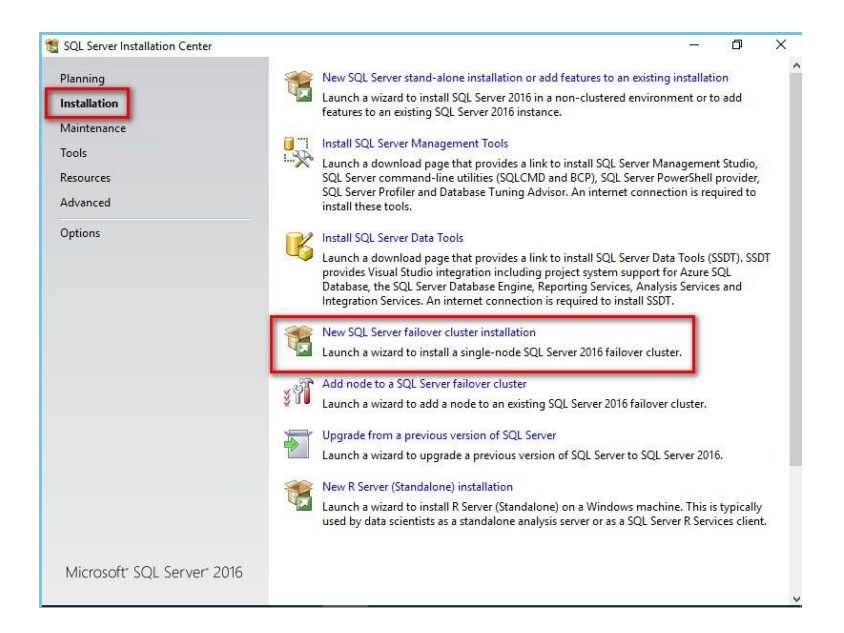

3. In the **Product Key** dialog box, enter the product key that came with your installation media and click **Next**.

| 🖞 Install a SQL Server Failover Clu                                                                                                    | ster                                                                                                    | -                                                       | ٥                                                            | >    |
|----------------------------------------------------------------------------------------------------|----------------------------------------------------------------------------------------------------|---------------------------------------------------------|--------------------------------------------------------------|------|
| Install a SQL Server Failover Clu<br>Product Key<br>Specify the edition of SQL Sc<br>Product Key<br>License Terms<br>Global Rules<br>Microsoft Update<br>Product Updates<br>Install Failover Cluster Rules<br>Feature Sules<br>Feature Rules<br>Feature Rules | nver 2016 to install.           Validate this instance of SQL Server 2016 by entering the 25-character key from the of authenticity or product packaging. You can also specify a free edition of SQL Server Books Online, and is activated with a 180-day expiration. Developer edition:           express Development only. To upgrade from one installed edition to another, ru Upgrade Wizard.           • Specify a free edition:           • Evaluation           • Evaluation | Microso<br>ver: Deve<br>imented<br>does not<br>-product | D<br>Aft certific<br>loper,<br>in SQL<br>have an<br>ion data | cate |
|                                                                                                    |                                                                                                    |                                                         |                                                              |      |

4. In the **License Terms** dialog box, click the **I accept the license terms** check box and click **Next**.

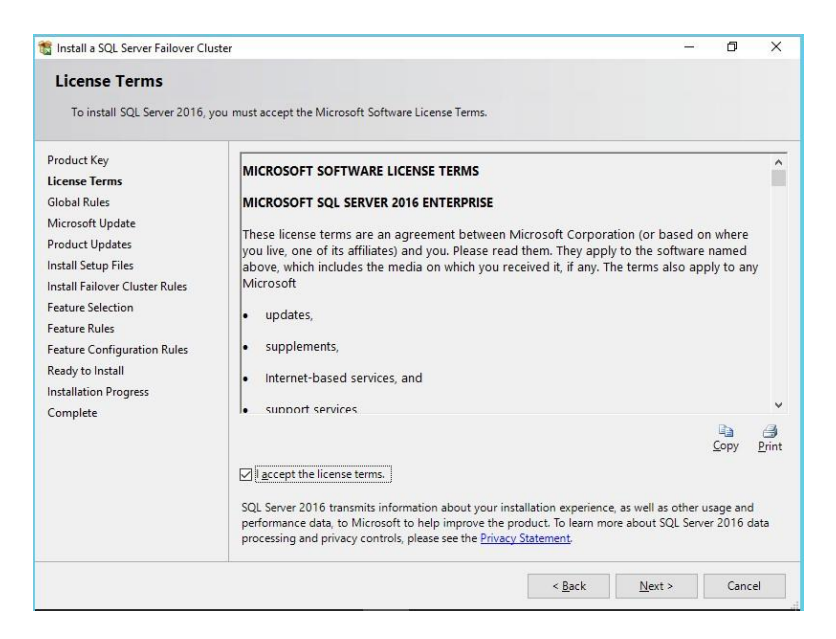

5. In the **Global Rules** dialog box, validate that the checks return successful results and click **Next**.

| Setup Global Rules identify<br>corrected before Setup can o | problems ti<br>continue. | hat might occur when you install SQL Server Setup support files. | Failures must be |             |    |
|-------------------------------------------------------------|--------------------------|------------------------------------------------------------------|------------------|-------------|----|
| Product Key                                                 | Oper                     | ation completed. Passed: 8. Failed 0. Warning 0. Skipped 0.      |                  |             |    |
| License Terms                                               |                          |                                                                  |                  |             |    |
| Global Rules                                                |                          |                                                                  |                  | 1           |    |
| Microsoft Update                                            | Hid                      | le detail <u>s</u> <<                                            |                  | <u>R</u> e- | ru |
| Product Updates                                             | View                     | detailed report                                                  |                  |             |    |
| Install Setup Files                                         |                          |                                                                  |                  |             |    |
| Install Failover Cluster Rules                              |                          | Rule                                                             | Status           |             |    |
| Feature Selection                                           | 9                        | Setup administrator                                              | Passed           |             |    |
| Feature Rules                                               |                          | Setup account privileges                                         | Passed           |             |    |
| Feature Configuration Rules                                 |                          | Restart computer                                                 | Passed           |             |    |
| Ready to Install                                            |                          | Windows Management Instrumentation (WMI) service                 | Passed           |             |    |
| Installation Progress                                       | 0                        | Consistency validation for SQL Server registry keys              | Passed           |             |    |
| Complete                                                    | 0                        | Long path names to files on SQL Server installation media        | Passed           |             |    |
|                                                             | 0                        | SQL Server Setup Product Incompatibility                         | Passed           |             |    |
|                                                             |                          | .NET 2.0 and .NET 3.5 Service Pack 1 update for Windows 2008     | Passed           |             | _  |
|                                                             |                          | · · · · · · · · · · · · · · · · · · ·                            |                  |             | _  |
|                                                             |                          |                                                                  |                  |             |    |
|                                                             |                          |                                                                  |                  |             |    |
|                                                             |                          |                                                                  |                  |             |    |

6. In the Microsoft Update dialog box, you have the option to include SQL Server product updates like service packs and cumulative updates in the installation process. By default, it searches for product updates thru the Microsoft Updates service online, assuming that the server has access to the Internet. In cases where your servers do not have access to the internet, you can manually download the updates and store them on a network shared folder. You can, then, point the installation media to search the network shared folder instead. For this option, you will need to run setup.exe from the command-line, passing the /UpdateSource parameter. A more detailed approach to using this feature is outlined in this Microsoft documentation. Click Next.

|                                                                                                    |                                                                                                    | U                                                                                                    | ×                                                                                                    |
|----------------------------------------------------------------------------------------------------|----------------------------------------------------------------------------------------------------|----------------------------------------------------------------------------------------------------|----------------------------------------------------------------------------------------------------|
|                                                                                                    |                                                                                                    |                                                                                                    |                                                                                                    |
| k for important updates                                                                                                    |                                                                                                    |                                                                                                    |                                                                                                    |
| Microsoft Update offers security and other important updates for Winds<br>software, including SQL Server 2016. Updates are delivered using Auton<br>visit the Microsoft Update website.<br>Use Microsoft Update to check for updates (recommended)<br><u>Microsoft Update FAQ</u><br><u>Microsoft Update Privacy Statement</u> | ews and other M                                                                                                    | icrosoft<br>you can                                                                                                    |                                                                                                    |
|                                                                                                    | k for important updates Microsoft Update offers security and other important updates for Winde software, including SQL Server 2016. Updates are delivered using Auton visit the Microsoft Update website. Use Microsoft Update to check for updates (recommended) Microsoft Update FAQ Microsoft Update Privacy Statement | k for important updates Microsoft Update offers security and other important updates for Windows and other M software, including SQL Server 2016. Updates are delivered using Automatic Updates, or visit the Microsoft Update vebsite. Use Microsoft Update to check for updates (recommended) Microsoft Update FAQ Microsoft Update Privacy Statement | k for important updates Microsoft Update offers security and other important updates for Windows and other Microsoft software, including SQL Server 2016. Updates are delivered using Automatic Updates, or you can visit the Microsoft Update website. Use Microsoft Update to check for updates (recommended) Microsoft Update FAQ Microsoft Update Privacy Statement |

**NOTE:** Another way to include SQL Server service packs and cumulative updates in the installation process is to create a slipstreamed installation media.

7. In the **Install Failover Cluster Rules** dialog box, validate that the checks return successful results. If the checks returned a few warnings, make sure you fix them before proceeding with the installation. Click **Next**.

Be aware that you will get a warning result for **Microsoft Cluster Service (MSCS) cluster verification warnings** as a side effect of the storage spaces direct (S2D) checks.

| Install a SQL Server Failover Clu              | ter     |                                                                                                    |                 | U           | ^   |
|------------------------------------------------|---------|----------------------------------------------------------------------------------------------------|-----------------|-------------|-----|
| Install Failover Cluste                        | er Rule | 25                                                                                                    |                 |             |     |
| Setup rules identify potentia<br>can continue. | problem | ns that might occur while running Setup. Failures must be correcte                                         | ed before Setup |             |     |
| Product Key                                    | Ope     | eration completed. Passed: 18. Failed 0. Warning 3. Skipped 0.                                             |                 |             |     |
| License Terms                                  |         |                                                                                                    |                 |             |     |
| Global Rules                                   |         |                                                                                                    |                 |             |     |
| Vicrosoft Update                               | Hi      | de detail <u>s</u> <<                                                                                      |                 | <u>R</u> e- | run |
| install Setup Files                            | View    | v detailed report                                                                                          |                 |             |     |
| Install Failover Cluster Rules                 |         |                                                                                                    |                 |             |     |
| eature Selection                               |         | Rule                                                                                                    | Status          |             | _   |
| Feature Rules                                  |         | Fusion Active Template Library (ATL)                                                                       | Passed          |             |     |
| Feature Configuration Rules                    |         | Cluster Node                                                                                               | Passed          |             |     |
| Ready to Install                               |         | Windows Management Instrumentation (WMI) service (WSFC2                                                    | Passed          |             |     |
| nstallation Progress                           | 0       | Cluster Remote Access (WSFC2016-NODE1)                                                                     | Passed          |             |     |
| Complete                                       | 0       | Cluster nodes name length verification                                                                     | Passed          |             |     |
|                                                | 0       | Cluster service verification                                                                               | Passed          |             |     |
|                                                |         | Distributed Transaction Coordinator (MSDTC) installed (WSFC2                                               | Passed          |             |     |
|                                                |         | Distributed Transaction Coordinator (MSDTC) service                                                        | Passed          |             |     |
|                                                |         | Microsoft Cluster Service (MSCS) cluster verification errors                                               | Passed          |             |     |
|                                                |         |                                                                                                    | Warning         |             |     |
|                                                |         | Microsoft Cluster Service (MSCS) cluster verification warnings                                             |                 |             | _   |
|                                                |         | Microsoft Cluster Service (MSCS) cluster verification warnings<br>Remote registry service (WSFC2016-NODE1) | Passed          |             |     |

8. In the Feature Selection dialog box, select the following components – Database Engine Services and Client Tools Connectivity. Click Next.

Note that SQL Server Management Studio is no longer included in the SQL Server 2016 installation media and have to be downloaded separately.

| Feature Selection         Select the Enterprise features to install.         Product Key         License Terms         Global Rules         Microsoft Update         Install Setup Files         Install Setup Files         Select All         Unselect All                                                                                                    | Install a SQL Server Failover Clus                                                                                                    | ter                                                                                                    |                                                                     |                                                                                                    | -                                                                                   | Ø                | ×      |
|----------------------------------------------------------------------------------------------------|----------------------------------------------------------------------------------------------------|----------------------------------------------------------------------------------------------------|---------------------------------------------------------------------|----------------------------------------------------------------------------------------------------|-------------------------------------------------------------------------------------|------------------|--------|
| Select the Enterprise features to install.                                                                                                    | Feature Selection                                                                                                    |                                                                                                    |                                                                     |                                                                                                    |                                                                                     |                  |        |
| Product Key     Eastures:     Feature description:       License Terms     Instance Features:     Includes components for communication       Global Rules     SQL Server Replication     Includes components for communication       Microsoft Update     SQL Server Replication     Prerequisites for selected features:       Install Failover Cluster Rules     Data Quality Services     Prerequisites for selected features:       Pature Selection     PolyBase Query Service for External Data     Aiready installed:       Cluster Reles     Reporting Services - Native     Microsoft NFT Framework 4.6       Cluster Reles Kelection     Reporting Services - SharePoint     Disk Space Requirements       Cluster Network Configuration     Data Quality Client     Disk Space Requirements       Cluster Network Configuration     Server Configuration     Select All       Seture Configuration     Instance goot directory:     C:\Program Files/Microsoft SQL Serve/       Seture Configuration Ready to Install     Instance goot directory:     C:\Program File/Microsoft SQL Serve/                                                                                                    | Select the Enterprise features                                                                                                    | to install.                                                                                                    |                                                                     |                                                                                                    |                                                                                     |                  |        |
| License Terms<br>Global Rules<br>Microsoft Update<br>Install Setup Files<br>Microsoft Sules<br>Feature Selection<br>Feature Rules<br>Instance Configuration<br>Cluster Disk Selection<br>Cluster Disk Selection<br>Cluster Network Configuration<br>Server Configuration<br>Server Configuration | Product Key                                                                                                    | Eeatures:                                                                                                    |                                                                     | Feature description:                                                                                                    |                                                                                     |                  |        |
| Install Statup Files Install Failover Cluster Rules Feature Selection Feature Sclection Cluster Releving Cluster Resource Group Cluster Rules Instance Configuration Cluster Resource Group Cluster Resource Group Cluster Resource                                                                                                    | License Terms<br>Global Rules<br>Microsoft Update                                                                                                    | Instance Features<br>Database Engine Services<br>SQL Server Replication                                                                                                    | n                                                                   | Includes componer<br>between clients and                                                                                              | nts for commun<br>d servers.                                                        | ication          | Ô      |
| Database Engine Configuration         Select All         Unselect All           Feature Configuration Rules         Instance goot directory:         C\Program Files\Microsoft SQL Server\            Installation Progress         Shared feature directory:         C\Program Files\Microsoft SQL Server\                                                                                                    | Install Setup Files<br>Install Failover Cluster Rules<br>Feature Selection<br>Feature Rules<br>Instance Configuration<br>Cluster Resource Group<br>Cluster Disk Selection<br>Cluster Network Configuration<br>Server Configuration | Inui - Lext and semaint     Otata Quality Services     PolyBase Query Service     Analysis Services     Reporting Services - Nati Shared Features     Reporting Services - Shar     Reporting Services - Add-     Data Quality Client     Otient Tools Connectivity < | ce for External Data<br>ve<br>ePoint<br>n for SharePoint Pro        | Prerequisites for sele<br>Already installed:<br>- Windows Powe<br>- Microsoft .NFT<br>C<br>Disk Space Requirem<br>Drive C: 1677 MB re | ected features:<br>rShell 3.0 or hig!<br>Framework 4.6<br>nents<br>equired, 41693 M | ner<br>B availab | ><br>> |
| Complete Shared feature directory (286): C:\Program Files (x86)\Microsoft SQL Server\                                                                                                    | Server Configuration<br>Database Engine Configuration<br>Feature Configuration Rules<br>Ready to Install<br>Installation Progress<br>Complete                                                                                      | Select <u>A</u> II <u>U</u> nselect AII<br>Instance <u>r</u> oot directory:<br>Shared feature directory:<br>Shared feature directory ( <u>2</u> 86):                                                                                                    | C:\Program Files\Mi<br>C:\Program Files\Mi<br>C:\Program Files (x8) | crosoft SQL Server\<br>crosoft SQL Server\<br>6)\Microsoft SQL Serve                                                                  | er\                                                                                 |                  |        |

9. In the **Feature Rules** dialog box, verify that all the rules have passed. If the rules returned a few warnings, make sure you fix them before proceeding with the installation. Click **Next**.

| Install a SQL Server Failover Clust | ter       |                                                        |                            | _    | ٥     | >    |
|-------------------------------------|-----------|--------------------------------------------------------|----------------------------|------|-------|------|
| Feature Rules                       |           |                                                        |                            |      |       |      |
| Feature rules identify problem      | ns that n | night block this setup operation based on the features | selected.                  |      |       |      |
| Product Key                         | Ope       | ration completed. Passed: 3. Failed 0. Warning 0. Sk   | ipped 0.                   |      |       |      |
| License Terms                       |           |                                                        |                            |      |       |      |
| Jiobai Kules<br>Missasaft Undata    | Hi        | de details <<                                          |                            |      | Re    | -010 |
| Install Satur Eilas                 |           | de detaing ex                                          |                            |      | Te    | Turr |
| install Failover Cluster Rules      | viev      | v detailed report                                      |                            |      |       |      |
| Feature Selection                   |           | Rule                                                   | Status                     |      |       | _    |
| eature Rules                        |           | Cluster supported for edition                          | Passed                     |      |       | _    |
| nstance Configuration               |           | Product Update Language Compatibility                  | Passed                     |      |       | _    |
| Cluster Resource Group              |           | KB2919355 Installation                                 | Passed                     |      |       | _    |
| Cluster Disk Selection              | -         |                                                        |                            |      |       | _    |
| Cluster Network Configuration       |           |                                                        |                            |      |       |      |
| Gerver Configuration                |           |                                                        |                            |      |       |      |
| atabase Engine Configuration        |           |                                                        |                            |      |       |      |
| eature Configuration Rules          |           |                                                        |                            |      |       |      |
| eady to Install                     |           |                                                        |                            |      |       |      |
| nstallation Progress                |           |                                                        |                            |      |       |      |
| Complete                            |           |                                                        |                            |      |       |      |
|                                     |           |                                                        |                            | 11   |       |      |
|                                     |           |                                                        | < <u>B</u> ack <u>N</u> ex | rt > | Cance | el   |

10. In the **Instance Configuration** dialog box, enter the SQL Server Network Name. This is the name that the client applications will use to connect to this server. A couple of things need highlighting in this section. By default, the instance name is used as the **Instance ID**. This is used to identify installation directories and registry keys for this specific instance of SQL Server - very helpful when you want to run multiple instances in a WSFC. It applies to both the default instance and named instances. For a default instance, the instance name and instance ID would be **MSSQLSERVER**. To use a non-default instance ID, you should specify a value in the **Instance ID** box. Click **Next**.

| Install a SQL Server Failover Clust                                               | ter                                                        |                                   |                    |                                      | - 1             | y X    |
|-----------------------------------------------------------------------------------|------------------------------------------------------------|-----------------------------------|--------------------|--------------------------------------|-----------------|--------|
| Instance Configuratio                                                             | n                                                          |                                   |                    |                                      |                 |        |
| Specify the name and instanc                                                      | e ID for the instance of SQL Ser                           | ver. Instance ID be               | ecomes part of t   | he installation path                 | 1.              |        |
| roduct Key<br>icense Terms                                                        | Specify a network name for<br>your failover cluster on the | the new SQL Serv<br>network.      | er failover cluste | er. This w <mark>ill</mark> be the r | name used to id | antify |
| Blobal Rules                                                                      | SQL Server Network Name:                                   | SQL2016FCI                        |                    |                                      |                 |        |
| /licrosoft Update<br>nstall Setup Files<br>nstall Failover Cluster Rules          | Default instance                                           |                                   |                    |                                      |                 |        |
| eature Selection                                                                  | O Named instance:                                          | MSSQLSERVER                       |                    |                                      |                 |        |
| eature Rules                                                                      |                                                            |                                   |                    |                                      |                 |        |
| nstance Configuration                                                             | Instance ID:                                               | MSSQLSERVER                       |                    |                                      |                 |        |
| luster Resource Group<br>luster Disk Selection<br>luster Network Configuration    | SQL Server directory:                                      | C:\Program Files                  | Microsoft SQL      | Server\MSSQL13.M                     | ISSQLSERVER     |        |
| erver Configuration                                                               | Detected SQL Server instand                                | ces and <mark>f</mark> eatures or | n this computer:   |                                      |                 |        |
| atabase Engine Configuration                                                      | Instance Cluster                                           | Network Name                      | Features           | Edition                              | Version         | Ins    |
| eature Configuration Rules<br>eady to Install<br>istallation Progress<br>complete |                                                            |                                   |                    |                                      |                 |        |
|                                                                                   | <                                                          |                                   |                    |                                      |                 | >      |
|                                                                                   |                                                            |                                   | -                  |                                      |                 | -      |

11. In the **Cluster Resource Group** dialog box, check the resources available on your WSFC. This tells you that a new Resource Group will be created on your WSFC for the SQL Server FCI. To specify the SQL Server cluster resource group name, you can either use the drop-down box to specify an existing group to use or type the name of a new group to create it. Accept all the defaults and click **Next**.

| Chusten Deseurse Cres                                                                                                    |                                                               |                                                                                                    |                                                                                                    |                               |                   |
|----------------------------------------------------------------------------------------------------|---------------------------------------------------------------|----------------------------------------------------------------------------------------------------|----------------------------------------------------------------------------------------------------|-------------------------------|-------------------|
| Cluster Resource Grou                                                                                                    | ıþ                                                            |                                                                                                    |                                                                                                    |                               |                   |
| Create a new cluster resource                                                                                                    | group for your                                                | SQL Server failover cluster.                                                                                                    |                                                                                                    |                               |                   |
| Product Key<br>License Terms<br>Global Rules<br>Microsoft Update<br>Install Setup Files                                                                                                    | Specify a n<br>Server failo<br>name or en<br><u>S</u> QL Serv | ame for the SQL Server cluster<br>ver cluster resources will be pla<br>ter a new cluster resource grou<br>ver cluster resource group name | resource group. The cluster resource gr<br>ced. You can choose to use an existing<br>p name to be created.<br>; SQL Server (MSSQLSERVER) | oup is where<br>cluster resou | SQL<br>irce group |
| Install Failover Cluster Rules                                                                                                    | Qualified                                                     | Name                                                                                                    | Message                                                                                                    |                               |                   |
| Feature selection                                                                                                    | ۲                                                             | Available Storage                                                                                                    | The cluster group 'Available Storage' is                                                                                                 | reserved by V                 | Vindows F         |
| reature Rules                                                                                                    | ۲                                                             | Cluster Group                                                                                                    | The cluster group 'Cluster Group' is rese                                                                                                | arved by Wind                 | dows Failo        |
| Cluster Resource Group<br>Cluster Disk Selection<br>Cluster Network Configuration<br>Server Configuration<br>Database Engine Configuration<br>Feature Configuration Rules<br>Ready to Install<br>Installation Progress<br>Complete |                                                               |                                                                                                    |                                                                                                    |                               |                   |
|                                                                                                    |                                                               |                                                                                                    |                                                                                                    |                               | <u>R</u> efresh   |
|                                                                                                    |                                                               |                                                                                                    | < <u>B</u> ack <u>N</u> e                                                                                                    | xt >                          | Cancel            |

12. In the **Cluster Disk Selection** dialog box, select the available disk groups that are on the WSFC for the SQL Server FCI to use. Click **Next**.

| Install a SQL Server Failover Clust                                                                                                    | er                                         |                                                              |                                                               |                                     | <u> </u>                                 | ٥                        | ×       |
|----------------------------------------------------------------------------------------------------|--------------------------------------------|--------------------------------------------------------------|---------------------------------------------------------------|-------------------------------------|------------------------------------------|--------------------------|---------|
| Cluster Disk Selection                                                                                                    |                                            |                                                              |                                                               |                                     |                                          |                          |         |
| Select shared cluster disk reso                                                                                                    | urces for your S                           | QL Server failove                                            | r cluster.                                                    |                                     |                                          |                          |         |
| roduct Key<br>cense Terms<br>lobal Rules                                                                                                    | Specify the<br>used as the<br>Services cor | shared disks to b<br>default drive for<br>ifiguration pages. | e included in the SQL Server<br>all databases, but this can b | resource cluster<br>e changed on th | group. The first di<br>e Database Engine | ive will be<br>or Analys | e<br>is |
| licrosoft Update<br>stall Setup Files<br>ıstall Failover Cluster Rules<br>eature Selection                                                                                                    | SQL_DA<br>SQL_DA<br>SQL_DA                 | TA_H<br>TA_I<br>TA_J                                         |                                                               |                                     |                                          |                          |         |
| ature Rules                                                                                                    | Available sh                               | ared disks:                                                  |                                                               |                                     |                                          |                          |         |
| Istance Configuration                                                                                                    | Qualified                                  | Disk                                                         | Message                                                       |                                     |                                          |                          |         |
| uster Disk Selection                                                                                                    | ۲                                          | DISK_W                                                       | The disk resource 'DISK_W                                     | /' cannot be use                    | d because it is a clu                    | ster quoru               | um      |
| uster Network Configuration                                                                                                    | 0                                          | SQL_DATA_H                                                   |                                                               |                                     |                                          |                          |         |
| rver Configuration                                                                                                    | 0                                          | SQL_DATA_I                                                   |                                                               |                                     |                                          |                          |         |
| atabase Engine Configuration                                                                                                    | 0                                          | SQL_DATA_J                                                   |                                                               |                                     |                                          |                          |         |
| ature Configuration Rules                                                                                                    |                                            |                                                              |                                                               |                                     |                                          |                          |         |
| A DECEMBER OF THE OWNER OF THE OWNER OWNER OWNER OWNER OWNER OWNER OWNER OWNER OWNER OWNER OWNER OWNER OWNER OWNER OWNER OWNER OWNER OWNER OWNER OWNER OWNER OWNER OWNER OWNER OWNER OWNER OWNER OWNER OWNER |                                            |                                                              |                                                               |                                     |                                          |                          |         |
| ady to install                                                                                                    |                                            |                                                              |                                                               |                                     |                                          |                          |         |
| stallation Progress                                                                                                    |                                            |                                                              |                                                               |                                     |                                          |                          |         |
| istallation Progress<br>omplete                                                                                                    |                                            |                                                              |                                                               |                                     |                                          | Refres                   | sh      |
| aady to install<br>stallation Progress<br>omplete                                                                                                    |                                            |                                                              |                                                               |                                     |                                          | Refres                   | sh      |

13. In the **Cluster Network Configuration** dialog box, enter the IP address and subnet mask that your SQL Server FCI will use. Be sure to deselect the checkbox under the DHCP column as you will be using static IP addresses. Click **Next**.

| Cluster Network Confi                                                                                                    | igura   | tion          |                     |                     |             |               |             |       |
|----------------------------------------------------------------------------------------------------|---------|---------------|---------------------|---------------------|-------------|---------------|-------------|-------|
| Select network resources for ye                                                                                                    | our SQL | Server failo  | ver cluster.        |                     |             |               |             |       |
| Product Key                                                                                                    | Spe     | cify the netw | ork <u>s</u> etting | s for this failover | cluster:    |               |             |       |
| License Terms                                                                                                    |         | IP Type       | DHCP                | Address             | Subnet Mask | Subnet(s)     | <br>Netwo   | rk    |
| Microsoft Undate                                                                                                    |         | IPv4          |                     | 172.16.0.35         | 255.255.0.0 | 172.16.0.0/16 | LAN         |       |
| nstall Setup Files                                                                                                    |         |               |                     |                     |             |               |             |       |
| nstall Failover Cluster Rules                                                                                                    |         |               |                     |                     |             |               |             |       |
| eature Selection                                                                                                    |         |               |                     |                     |             |               |             |       |
|                                                                                                    |         |               |                     |                     |             |               |             |       |
| Feature Rules                                                                                                    |         |               |                     |                     |             |               |             |       |
| Feature Rules<br>nstance Configuration                                                                                                    |         |               |                     |                     |             |               |             |       |
| Feature Rules<br>nstance Configuration<br>Cluster Resource Group                                                                                                    |         |               |                     |                     |             |               |             |       |
| Feature Rules<br>nstance Configuration<br>Cluster Resource Group<br>Cluster Disk Selection                                                                                                    |         |               |                     |                     |             |               |             |       |
| eature Rules<br>nstance Configuration<br>Cluster Resource Group<br>Cluster Disk Selection<br>Cluster Network Configuration                                                                                                    |         |               |                     |                     |             |               |             |       |
| eature Rules<br>nstance Configuration<br>Cluster Resource Group<br>Cluster Disk Selection<br><b>Cluster Network Configuration</b><br>Gerver Configuration                                                                                                    |         |               |                     |                     |             |               |             |       |
| Feature Rules<br>instance Configuration<br>Cluster Resource Group<br>Cluster Dick Selection<br>Cluster Net Selection<br>Cluster Network Configuration<br>Server Configuration<br>Database Engine Configuration<br>Entrus Configuration                                        |         |               |                     |                     |             |               |             |       |
| Feature Rules<br>Instance Configuration<br>Cluster Resource Group<br>Cluster Disk Selection<br>Cluster Net Vork Selection<br>Server Configuration<br>Database Engine Configuration<br>Feature Configuration Rules<br>Pearly to Install                                        |         |               |                     |                     |             |               |             |       |
| Feature Rules<br>instance Configuration<br>Cluster Resource Group<br>Cluster Disk Selection<br>Cluster NetWork Configuration<br>Server Configuration<br>Database Engine Configuration<br>Feature Configuration Rules<br>Ready to Install                                      |         |               |                     |                     |             |               |             |       |
| Feature Rules<br>instance Configuration<br>Cluster Rosource Group<br>Cluster Disk Selection<br>Cluster Network Configuration<br>Server Configuration<br>Otabases Engine Configuration<br>Feature Configuration Rules<br>Ready to Install<br>installation Progress<br>Complete |         |               |                     |                     |             |               |             |       |
| Feature Rules<br>Instance Configuration<br>Cluster Resource Group<br>Cluster Net Selection<br>Cluster Net Work Configuration<br>Server Configuration<br>Jatabase Engine Configuration<br>Feature Configuration Rules<br>Ready to Install<br>Installation Progress<br>Complete |         |               |                     |                     |             |               | <u>R</u> ef | fresk |

14. In the **Server Configuration** dialog box, provide the credentials for the SQL Server service accounts in the **Service Accounts** tab. Make sure that both the SQL Server Agent and SQL Server Database Engine services have a **Startup Type** of Manual. The WSFC will take care of stopping and starting these services.

Select the checkbox **Grant Perform Volume Maintenance Task privilege to SQL Server Database Engine Service** - this is new in SQL Server 2016. This enables Instant File Initialization for SQL Server. Because this is a local permission assigned to an account, you need to explicitly do this on all of the nodes in the SQL Server FCI.

Click Next.

| Server Configuration Specify the service accounts and                                                                                                    | d collation configuration.                                                                                                    |                                                                                               |                                                |               | 0  |
|----------------------------------------------------------------------------------------------------|----------------------------------------------------------------------------------------------------|-----------------------------------------------------------------------------------------------|------------------------------------------------|---------------|----|
| Specify the service accounts and                                                                                                    | d collation configuration.                                                                                                    |                                                                                               |                                                |               |    |
|                                                                                                    | -                                                                                                    |                                                                                               |                                                |               |    |
| oduct Key                                                                                                    | Service Accounts Collation                                                                                                    |                                                                                               |                                                |               |    |
| ohal Rules                                                                                                    | Microsoft recommends that you use                                                                                                    | a separate account for each                                                                   | SQL Server serv                                | ice.          |    |
| icrosoft Update                                                                                                    | Service                                                                                                    | Account Name                                                                                  | Password                                       | Startup Typ   | e  |
| stall Setup Files                                                                                                    | SQL Server Agent                                                                                                    | TESTDOMAIN\sqlservice                                                                         |                                                | Manual        | ~  |
| stall Failover Cluster Rules                                                                                                    | SQL Server Database Engine                                                                                                    | TESTDOMAIN\sqlservice                                                                         | •••••                                          | Manual        | ~  |
| ature Selection                                                                                                    | SQL Full-text Filter Daemon Launc                                                                                                    | NT Service\MSSQLFDLa                                                                          |                                                | Manual        |    |
| ature Rules                                                                                                    | SQL Server Browser                                                                                                    | NT AUTHORITY\LOCAL                                                                            |                                                | Automatic     | ~  |
| uster Resource Group<br>uster Disk Selection<br>stver Network Configuration<br>stver Configuration<br>trabase Engine Configuration<br>ature Configuration Rules<br>uady to Install<br>stallation Progress | Grant Perform Volume Maintenan<br>This privilege enables instant file i<br>to information disclosure by allow<br>Click here for details | ce Task privilege to SQL Ser<br>nitialization by avoiding zen<br>ing deleted content to be ac | ver Database En<br>bing of data pag<br>cessed. | igine Service | ad |

15. In the Database Engine Configuration dialog box, under the Server Configuration tab,

- Select **Windows authentication mode** in the **Authentication Mode** section. If required, you can change it later after the installation is complete.
- Add the currently logged on user to be a part of the SQL Server administrators group by clicking the **Add Current User** button in the **Specify SQL Server Administrators** section. You can also add Active Directory domain accounts or security groups as necessary.

| Install a SQL Server Failover Cluste                                                                                                    | f                                                                                                    | -                                                         | ٥                              | >  |
|----------------------------------------------------------------------------------------------------|----------------------------------------------------------------------------------------------------|-----------------------------------------------------------|--------------------------------|----|
| Database Engine Confi<br>Specify Database Engine authe                                                                                                    | guration<br>ntication security mode, administrators, data directories and TempD8 settings.                                                                                                    |                                                           |                                |    |
| Product Key<br>License Terms<br>Slobal Rules<br>Microsoft Update<br>Install Satup Files<br>Install Failover Cluster Rules<br>Feature Selection<br>Feature Rules<br>Instance Configuration<br>Cluster Resource Group<br>Cluster Disk Selection<br>Cluster Network Configuration | Server Configuration Data Directories TempDB FILESTREAM Specify the authentication mode and administrators for the Database Engine. Authentication Mode Mindows authentication mode Mixed Mode (SQL Server authentication and Windows authentication) Specify the password for the SQL Server system administrator (sa) account. Enter password: Confirm password: Specify SQL Server administrators |                                                           |                                |    |
| Server Configuration<br>Database Engine Configuration<br>Festure Configuration Rules<br>Ready to Install<br>Installation Progress<br>Complete                                                                                                    | TESTDOMAIN(esarmiento (Edwin M. Sarmiento)     Si au u       Iterational     U       Add Current User     Add                                                                                                    | QL Server<br>dministrator<br>nrestricted a<br>re Database | s have<br>access to<br>Engine. |    |
| y                                                                                                    | < <u>B</u> ack <u>N</u>                                                                                                    | ext >                                                     | Cance                          | el |

In the **Data Directories** tab, specify the location of the data files, the log files and the backup files.

|                                                                                                    | index of secondy mode, dominist | rators, data directories and TempDB settings. |  |
|----------------------------------------------------------------------------------------------------|---------------------------------|-----------------------------------------------|--|
| Product Key<br>License Terms                                                                                                    | Server Configuration Data Di    | rectories TempDB FILESTREAM                   |  |
| Global Rules                                                                                                    | Data root directory:            | H:\                                           |  |
| Microsoft Update                                                                                                    | System database directory:      | H:\MSSQL13.MSSQLSERVER\MSSQL\Data             |  |
| nstall Setup Files<br>nstall Failover Cluster Rules                                                                               | User database directory:        | I:\MSSQL13.MSSQLSERVER\MSSQL\Data             |  |
| Feature Selection                                                                                                    | User database log directory:    | I:\MSSQL13.MSSQLSERVER\MSSQL\Data             |  |
| Feature Rules<br>Instance Configuration                                                                                           | Backup directory:               | J:\MSSQL13.MSSQLSERVER\MSSQL\Backup           |  |
| Cluster Resource Group                                                                                                    |                                 |                                               |  |
| Cluster Disk Selection                                                                                                    |                                 |                                               |  |
| Cluster Network Configuration                                                                                                    |                                 |                                               |  |
|                                                                                                    |                                 |                                               |  |
| Server Configuration                                                                                                    |                                 |                                               |  |
| Server Configuration Database Engine Configuration                                                                                |                                 |                                               |  |
| Server Configuration<br>Database Engine Configuration<br>Feature Configuration Rules                                              |                                 |                                               |  |
| Server Configuration Database Engine Configuration Feature Configuration Rules Ready to Install                                   |                                 |                                               |  |
| server Contiguration<br>Database Engine Configuration<br>Feature Configuration Rules<br>Ready to Install<br>Installation Progress |                                 |                                               |  |

Also, new in SQL Server 2016 is the specific tab for **TempDB** configuration. You can set the number of tempdb data files, initial size and autogrowth settings of both data and log files as well as their corresponding locations.

| Specify Database Engine authe                                                                                                    | ntication security mode,                                                                                                    | administrators, data directories and TempDB settings.                                                                                                    |               |
|----------------------------------------------------------------------------------------------------|----------------------------------------------------------------------------------------------------|----------------------------------------------------------------------------------------------------|---------------|
| Product Key<br>License Terms<br>Slobal Rules<br>Microsoft Update<br>Install Setup Files<br>Install Fallover Cluster Rules<br>Feature Selection<br>Feature Rules<br>Instance Configuration<br>Cluster Resource Group<br>Cluster Disk Selection<br>Cluster Network Configuration | Server Configuration<br>TempD8 data files:<br>Number of files:<br>Initial size (MB):<br>Autogrowth (MB):<br>Data directories: | Data Directories     TempDB     FILESTREAM       tempdb.mdf, tempdb_mssql.≢.ndf       4       128       Total initial size (MB):       512       64       Total autogrowth (MB):       256 | Add<br>Remove |
| Server Configuration<br>Database Engine Configuration<br>Feature Configuration Rules<br>Ready to Install<br>Installation Progress<br>Complete                                                                                                    | TempDB log file:<br>Initial size (MB):<br>Autogrowth (MB):<br>Log directory:                                                  | templog.ldf<br>64 -<br>64 -<br>Ht\MSSQL13.MSSQLSERVER\MSSQL\Data                                                                                                    |               |

Note that, starting with SQL Server 2012, you have the option to store your tempdb database files on a local disk in a WSFC. You can still choose to host the tempdb database on shared storage like the one provided in this example. Should you decide to store tempdb on a local disk, you will get prompted to make sure that all of the nodes in the WSFC contain the same directory structure and that the SQL Server service account has read/write permissions on those folders.

| ? | You have specified a local directory C:\tempdb as the ter<br>cluster. To avoid possible failures during a failover, you<br>exists on each cluster node and grant read/write permiss | npdb data or log directory for a SQL Server<br>must make sure that the same directory<br>ion to SQL server service. |
|---|----------------------------------------------------------------------------------------------------|----------------------------------------------------------------------------------------------------|
|   |                                                                                                    |                                                                                                    |

16. In the **Feature Configuration Rules** dialog box, verify that all checks are successful. Click **Next**.

| 🖀 Install a SQL Server Failover Clust                                                                                                    | er                                                                 | - 0 >                                |
|----------------------------------------------------------------------------------------------------|--------------------------------------------------------------------|--------------------------------------|
| Feature Configuration                                                                                                    | Rules                                                              |                                      |
| Setup is running rules to dete<br>click Help.                                                                                                    | rmine if the failover cluster installation operation will be block | ed. For more information,            |
| Product Key<br>License Terms                                                                                                    | Operation completed. Passed: 2. Failed 0. Warning 0. Sk            | cipped 0.                            |
| Global Rules<br>Microsoft Update<br>Install Setup Files<br>Install Failover Cluster Ruler                                                                                                    | Hide details <<<br><u>View detailed report</u>                     | <u>R</u> e-run                       |
| Feature Selection                                                                                                    | Rule                                                               | Status                               |
| Feature Rules                                                                                                    | FAT32 File System                                                  | Passed                               |
| Instance Configuration                                                                                                    | Cluster Resource DLL Update Restart Check                          | Passed                               |
| Instance Configuration<br>Cluster Resource Group<br>Cluster Disk Selection<br>Cluster Network Configuration<br>Server Configuration<br>Database Engine Configuration<br><b>Feature Configuration Rules</b><br>Ready to Install<br>Installation Progress<br>Complete |                                                                    |                                      |
|                                                                                                    | [                                                                  | < <u>B</u> ack <u>N</u> ext > Cancel |

17. In the **Ready to Install** dialog box, verify that all configuration settings are correct. Click **Install** to proceed with the installation.

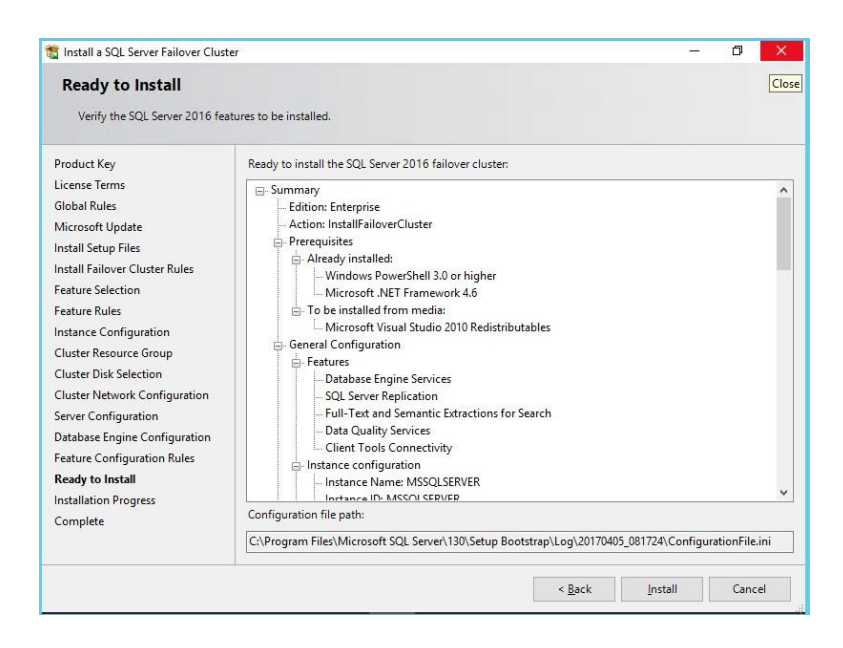

18. In the **Complete** dialog box, click **Close**. This concludes the installation of a SQL Server 2016 FCI.

|                                                                                                    | ter                                                                                                    |                                                   | - | D | )  |
|----------------------------------------------------------------------------------------------------|----------------------------------------------------------------------------------------------------|---------------------------------------------------|---|---|----|
| Complete<br>Your SQL Server 2016 failove                                                                                                    | r cluster installation is complete.                                                                                                    |                                                   |   |   |    |
| Product Key<br>License Terms                                                                                                    | Information about the Setup operation or possible                                                                                                   | next steps:                                       |   |   |    |
| Slobal Rules                                                                                                    | Feature                                                                                                    | Status                                            |   |   | -1 |
| Vicrosoft Update                                                                                                    | Client Tools Connectivity                                                                                                    | Succeeded                                         |   |   |    |
| nstall Setup Files                                                                                                    | Data Ouality Services                                                                                                    | Succeeded                                         |   |   |    |
| nstall Failover Cluster Rules                                                                                                    | Eull-Text and Semantic Extractions for Search                                                                                                    | Succeeded                                         |   |   |    |
| eature Selection                                                                                                    | SOL Server Replication                                                                                                    | Succeeded                                         |   |   |    |
| Casture Delection                                                                                                    |                                                                                                    | Succeeded                                         |   |   |    |
| eature rules                                                                                                    |                                                                                                    |                                                   |   |   |    |
| nstance Configuration                                                                                                    |                                                                                                    |                                                   |   |   |    |
|                                                                                                    |                                                                                                    |                                                   |   |   |    |
| Cluster Resource Group                                                                                                    | Details:                                                                                                    |                                                   |   |   |    |
| Cluster Resource Group<br>Cluster Disk Selection                                                                                                    | Details:                                                                                                    |                                                   |   |   |    |
| Cluster Resource Group<br>Cluster Disk Selection<br>Cluster Network Configuration                                                                                                    | Details:                                                                                                    |                                                   |   |   |    |
| Cluster Resource Group<br>Cluster Disk Selection<br>Cluster Network Configuration<br>Server Configuration                                                                                                  | Details:                                                                                                    |                                                   |   |   |    |
| Cluster Resource Group<br>Cluster Disk Selection<br>Cluster Network Configuration<br>Server Configuration<br>Database Engine Configuration                                                                 | Details:                                                                                                    |                                                   |   |   |    |
| Cluster Resource Group<br>Cluster Disk Selection<br>Cluster Network Configuration<br>Server Configuration<br>Database Engine Configuration<br>Feature Configuration Rules                                  | Details:                                                                                                    |                                                   |   |   |    |
| Cluster Resource Group<br>Cluster Disk Selection<br>Cluster Network Configuration<br>Server Configuration<br>Database Engine Configuration<br>reature Configuration Rules<br>Ready to Install              | Details:                                                                                                    |                                                   |   |   |    |
| Cluster Resource Group<br>Cluster Disk Selection<br>Cluster Network Configuration<br>Server Configuration<br>Database Engine Configuration<br>eature Configuration Rules<br>Ready to Install               | Details:                                                                                                    | scation:                                          |   |   |    |
| Cluster Resource Group<br>Cluster Network Configuration<br>Server Configuration<br>Database Engine Configuration<br>Database Engine Configuration<br>Ready to Install<br>Installation Progress<br>Complete | Details: Summary log file has been saved to the following lo C\Program Files\Microsoft SQL Server\130\Setup1 Summary_WSFC2016-NODE1_20170405_081724 | scation:<br>3ootstrap\Log\20170405_081724<br>.txt |   |   |    |

At the completion of a successful installation and configuration of the node, you now have a fully functional SQL Server 2016 FCI. To validate, open the **Failover Cluster Manager** console and click on **SQL Server (MSSQLSERVER)** under **Roles**. Make sure that all dependencies are online.

| Failover Cluster Manager | B-1 (1)                                                                                                    |            |       |                                                                                                |       | Action                                                                                                    |                                                                                    | _      |
|--------------------------|----------------------------------------------------------------------------------------------------|------------|-------|------------------------------------------------------------------------------------------------|-------|----------------------------------------------------------------------------------------------------|------------------------------------------------------------------------------------|--------|
| WIN2K16-CLUSTER.TE       | Roles (1)                                                                                                    |            | Q     |                                                                                                | •     | Roles                                                                                                    | •                                                                                  |        |
| Roles                    | News                                                                                                    | Charles    | Tree  | Overan Ne de                                                                                   | Deter | in Co                                                                                                    | onfigure                                                                           |        |
| > A Storage              | SOL Server (MSSOLSERVER)                                                                                                    | A Running  | Other | WSEC2016-NODE1                                                                                 | Mer   | Vir                                                                                                    | tual Mac                                                                           |        |
| Networks                 | Le sac surver (mosacscritter)                                                                                                    | () norming | Ound  | Word2010 Hober                                                                                 | mot   | C.                                                                                                    | anto Emp                                                                           | -      |
| Cluster Events           |                                                                                                    |            |       |                                                                                                |       |                                                                                                    | eate criip                                                                         |        |
|                          | <                                                                                                    |            |       |                                                                                                | >     | VIE                                                                                                    | ew                                                                                 | 1      |
|                          |                                                                                                    |            | D.    |                                                                                                |       | Q Re                                                                                                    | fresh                                                                              |        |
|                          | SQL Server (MSSQ                                                                                                    | LSERVER)   | FI    | referred Owners. Any I                                                                         | IOUE  | 👔 He                                                                                                    | lp                                                                                 |        |
|                          | Name                                                                                                    |            |       | Status                                                                                         | ^     | SQL Se                                                                                                    | rver (MSS                                                                          | •      |
|                          | Server Name                                                                                                    |            |       |                                                                                                |       | 🗘 Sta                                                                                                    | art Role                                                                           |        |
|                          | 🗈 🍓 Name: SQL2016FCI                                                                                                    |            |       | ( Online                                                                                       |       | C Sto                                                                                                    | op Role                                                                            |        |
|                          |                                                                                                    |            |       |                                                                                                |       |                                                                                                    |                                                                                    |        |
|                          | Other Resources                                                                                                    |            |       |                                                                                                |       | Ad                                                                                                    | ld File Sh                                                                         |        |
|                          | Other Resources                                                                                                    |            |       | ( Online                                                                                       |       | 😥 Ad                                                                                                    | ld File Sh<br>ove                                                                  | •      |
|                          | Other Resources                                                                                                    |            |       | <ul><li>Online</li><li>Online</li></ul>                                                        |       | 💼 Ad                                                                                                    | ld File Sh<br>ove                                                                  | •      |
|                          | Other Resources                                                                                                    |            |       | <ul><li>Online</li><li>Online</li></ul>                                                        |       | Ad                                                                                                    | ld File Sh<br>ove<br>nange Sta                                                     | )<br>) |
|                          | Other Resources                                                                                                    | .SERVER)   |       | <ul> <li>Online</li> <li>Online</li> <li>Online</li> <li>Online</li> </ul>                     |       | Ad<br>Ma<br>Ch<br>Ma<br>Ch                                                                                                    | Id File Sh<br>ove<br>hange Sta                                                     | )<br>) |
|                          | Other Resources                                                                                                    | SERVER)    |       | <ul><li>Online</li><li>Online</li><li>Online</li><li>Online</li></ul>                          |       | Ad<br>Ma<br>Ch<br>Ma<br>Ch<br>Ma<br>Sh                                                                                                    | ld File Sh<br>ove<br>hange Sta<br>formatio<br>ow Critic                            | •      |
|                          | Other Resources                                                                                                    | .SERVER)   |       | <ul> <li>Online</li> <li>Online</li> <li>Online</li> <li>Online</li> <li>Online</li> </ul>     |       | Add       Image: Sharp       Image: Sharp                                                                                                    | ld File Sh<br>ove<br>hange Sta<br>formatio<br>ow Critic<br>ld Storage              | •      |
|                          | Other Resources               SQL Server           SQL Server Agent          Roles           SQL Server CEIP (MSSQL         Socage           SQL_DATA_H           SQL DATA_I           SQL DATA_I | SERVER)    |       | Online     Online     Online     Online     Online     Online     Online     Online     Online |       | Adler Adler | ld File Sh<br>ove<br>nange Sta<br>iormatio<br>ow Critic<br>Id Storage<br>Id Resour | )<br>) |

Also new in SQL Server 2016 FCI is the additional cluster resource named **SQL Server CEIP** (MSSQLSERVER) or the Local Audit for SQL Server Usage Feedback Collection feature. This additional cluster resource/role inside the SQL Server cluster resource group does not directly impact the SQL Server FCI. By default, failure of this resource does not cause a failover of the entire SQL Server cluster resource group. However, you still need to monitor whether this resource is online or not.

## SQL Server 2016 Failover Cluster Instance Installation - Install Secondary (Failover) Cluster Node

In this section, you will add a node to the SQL Server 2016 FCI on a WSFC. You will run the installation process on the second node of the cluster, **WSFC2016-NODE2**.

To add a node to an existing SQL Server 2016 FCI:

- 1. Run **setup.exe** from the installation media to launch SQL Server Installation Center.
- Click on the Installation link on the left-hand side. Click the Add node to a SQL Server failover cluster link. This will run the SQL Server 2016 Setup wizard.

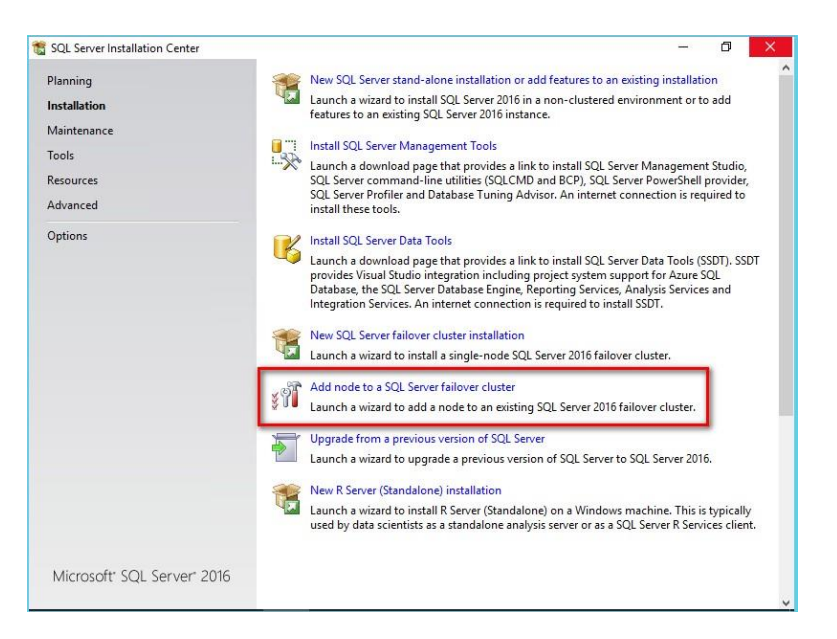

3. In the **Product Key** dialog box, enter the product key that came with your installation media and click **Next**.

| Specify the edition of SQL Se                                                                                                    | erver 2016 to install.                                                                                                    |                                                                                                    |                                                                          |     |
|----------------------------------------------------------------------------------------------------|----------------------------------------------------------------------------------------------------|----------------------------------------------------------------------------------------------------|--------------------------------------------------------------------------|-----|
| Product Key<br>License Terms<br>Global Rules<br>Microsoft Updates<br>Install Setup Files<br>Add Node Rules<br>Cluster Node Configuration<br>Feature Rules<br>Ready to Add Node<br>Add Node Progress<br>Complete | Validate this instance of SQL Server 2016 by entering the 25-character key<br>of authenticity or product packaging. You can also specify a free edition of<br>Evaluation, or Express. Evaluation has the largest set of SQL Server Fautre<br>Server Books Online, and is activated with a 180-day expiration. Developer<br>expiration, has the same set of features found in Evaluation, but is license<br>application development only. To upgrade from one installed edition to an<br>Upgrade Wizard.<br>© Specify a free edition:<br>Evaluation<br>© Inter the product key: | from the Microso<br>SQL Server: Devo<br>as documented<br>edition does not<br>for non-product<br>other, run the Edi | oft certific<br>eloper,<br>in SQL<br>have an<br>ino datation<br>datation | ate |

4. In the License Terms dialog box, click the I accept the license terms check box and click Next.

| Add a Failover Cluster Node                                                                                                    |                                                                                                    | - 0                            | J,                 | ×                |
|----------------------------------------------------------------------------------------------------|----------------------------------------------------------------------------------------------------|--------------------------------|--------------------|------------------|
| License Terms                                                                                                    |                                                                                                    |                                |                    |                  |
| To install SQL Server 2016,                                                                                                    | you must accept the Microsoft Software License Terms.                                                                                                    |                                |                    |                  |
| Product Key<br>License Terms<br>Global Rules<br>Microsoft Update<br>Product Updates<br>Install Setup Files<br>Add Node Rules<br>Cluster Node Configuration<br>Feature Rules<br>Ready to Add Node<br>Add Node Progress<br>Complete | MICROSOFT SOFTWARE LICENSE TERMS<br>MICROSOFT SQL SERVER 2016 ENTERPRISE<br>These license terms are an agreement between Microsoft Corporation (or base<br>you live, one of its affiliates) and you. Please read them. They apply to the softw<br>above, which includes the media on which you received it, if any. The terms also<br>Microsoft<br>• updates,<br>• supplements,<br>• Internet-based services, and | d on wh<br>are nam<br>apply to | ere<br>ed<br>o any |                  |
|                                                                                                    | III SUDDOR SPRICES                                                                                                    | Cop                            | ı<br>V             | <i>B</i><br>Prin |
|                                                                                                    | SQL Server 2016 transmits information about your installation experience, as well as oth<br>performance data, to Microsoft to help improve the product. To learn more about SQL S<br>processing and privacy controls, please see the <u>Privacy Statement</u> .                                                                                                    | er usage<br>erver 20           | and<br>16 da       | ta               |
|                                                                                                    |                                                                                                    |                                |                    |                  |

5. In the **Global Rules** dialog box, validate that the checks return successful results and click **Next**.

| Ope  | ration completed. Passed: 8. Failed 0. Warning 0. Skipped 0. |                |                |
|------|--------------------------------------------------------------|----------------|----------------|
| -    |                                                              |                | 1              |
| View | de details <<<br>/ detailed report                           |                | Re-ru          |
|      | Rule                                                         | Status         |                |
|      | Setup administrator                                          | Passed         |                |
| 0    | Setup account privileges                                     | Passed         |                |
|      | Restart computer                                             | Passed         |                |
| 0    | Windows Management Instrumentation (WMI) service             | Passed         |                |
| 0    | Consistency validation for SQL Server registry keys          | Passed         |                |
| 0    | Long path names to files on SQL Server installation media    | Passed         |                |
| 0    | SQL Server Setup Product Incompatibility                     | Passed         |                |
|      | .NET 2.0 and .NET 3.5 Service Pack 1 update for Windows 2008 | Passed         |                |
|      |                                                              | Hide details < | Hide details < |

6. In the **Microsoft Update** dialog box, click **Next**.

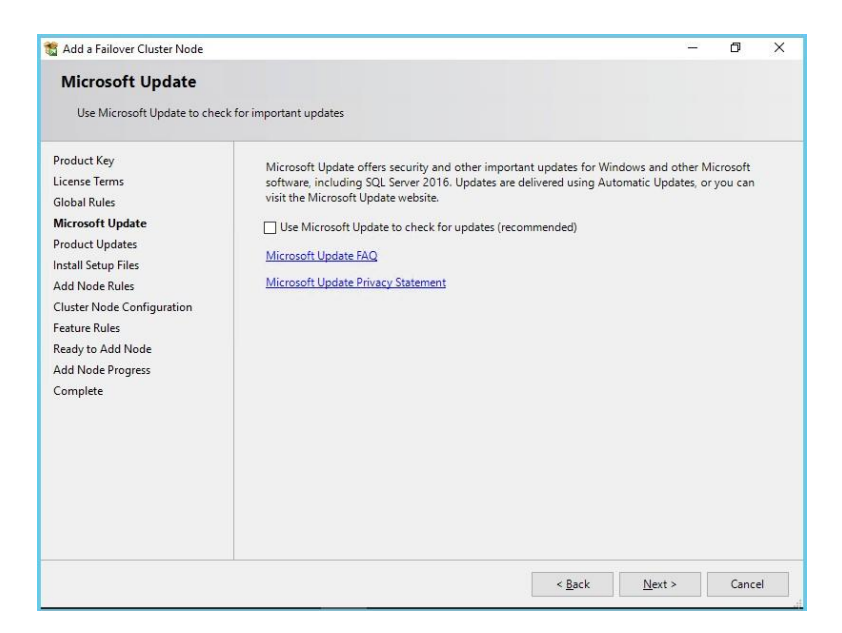

7. In the **Add Node Rules** dialog box, validate that the checks return successful results. If the checks returned a few warnings, make sure you fix them before proceeding with the installation. Click **Next**.

| Setup rules identify potential problems that might occur while running Setup. Failures must be corrected before Setup can continue.         Product Key         License Terms         Global Rules         Microsoft Update         Install Setup Files         Add Node Rules         Cluster Node Configuration         Feature Rules         Ready to Add Node         Add Node Progress         Complete         Windows Management Instrumentation (WMI) service (WSFC2         Passed         Cluster Node: Configuration         Passed         Complete         Outser Node         Complete         Distributed Transaction Coordinator (MSDIC) service         Distributed Transaction Coordinator (MSDIC) service         Microsoft Cluster Service (MSFC2) cluster verification errors         Passed         Microsoft Cluster Service (MSFC2) cluster verification errors         Passed         Microsoft Cluster Service (MSFC2) cluster verification errors         Microsoft Cluster Service (MSFC2) cluster verification errors         Microsoft Cluster Service (MSFC2) cluster verification errors         Microsoft Cluster Service (MSFC2) cluster verification errors         Microsoft Cluster Service (MSFC2) cluster verification errors         Mic                                                                                                    | Add a Failover Cluster Node                    |                                                    |                        | -               | D           | ×   |
|----------------------------------------------------------------------------------------------------|------------------------------------------------|----------------------------------------------------|------------------------|-----------------|-------------|-----|
| Product Key       Operation completed. Passed: 18. Failed 0. Warning 3. Skipped 0.         License Terms       Global Rules         Microsoft Update       Hide detailg <         Install Steup Files       Yiew detailed report         Add Node Rules       Rule         Cluster Node Configuration       Fasted         Feature Rules       Global Rules         Cluster Node       Cluster Node         Add Node Rogress       Cluster Node         Complete       Olster Instrumentation (WMI) service (WSFC2         Passed       Cluster nodes name length verification         Obstributed Transaction Coordinator (MSDTC) service       Passed         Obstributed Transaction Coordinator (MSDTC) service       Passed         Distributed Transaction Coordinator (MSDTC) service       Passed         Microsoft Cluster Service (MSCS) cluster verification errors       Passed         Microsoft Cluster Service (MSCS) cluster verification errors       Passed         Microsoft Cluster Service (MSCS) cluster verification errors       Passed         Microsoft Cluster Service (MSCS) cluster verification errors       Passed                                                                                                    | Setup rules identify potentia<br>can continue. | problems that might occur while running Setup. Fai | lures must be correcte | ed before Setup |             |     |
| License Terms<br>Global Rules<br>Microsoft Update<br>Initial Setup Files<br>Add Node Rules<br>Cluster Node Configuration<br>Feature Rules<br>Rady to Add Node<br>Add Node Progress<br>Complete<br>Cluster Node<br>Cluster Node<br>Cluster Node<br>Cluster Revice Varification<br>Cluster remote Access (WSFC2016-NODE2)<br>Cluster des name length verification<br>Cluster service verification<br>Cluster service verification<br>Distributed Transaction Coordinator (MSDTC) service<br>Distributed Transaction Coordinator (MSDTC) service<br>Distributed Transaction Coordinator (MSDTC) service<br>Microsoft Cluster Service (MSFC2) cluster verification errors<br>Distributed Transaction Coordinator (MSDTC) service<br>Microsoft Cluster Service (MSFC2) cluster verification errors<br>Distributed Transaction Coordinator (MSDTC) service<br>Microsoft Cluster Service (MSFC2) cluster verification errors<br>Distributed Transaction Coordinator (MSDTC) service<br>Microsoft Cluster Service (MSFC2) cluster verification errors<br>Distributed Transaction Coordinator (MSDTC) service<br>Microsoft Cluster Service (MSFC2) cluster verification errors<br>Distributed Transaction Coordinator (MSDTC) service<br>Microsoft Cluster Service (MSFC2) cluster verification errors<br>Distributed Transaction Coordinator (MSDTC) service<br>Microsoft Cluster Service (MSFC2) cluster verification errors<br>Distributed Transaction Coordinator (MSDTC) service<br>Microsoft Cluster Service (MSFC2) cluster verification errors<br>Distributed Transaction Coordinator (MSDTC) service<br>Microsoft Cluster Service (MSFC2) cluster verification errors<br>Distributed Transaction Coordinator (MSDTC) service<br>Microsoft Cluster Service (MSFC2) cluster verification errors<br>Distributed Transaction Coordinator (MSDTC) service<br>Microsoft Cluster Service (MSFC2) cluster verification errors<br>Distributed Transaction Coordinator (MSDTC) service<br>Microsoft Cluster Service (MSFC2) cluster verification errors<br>Distributed Transaction Coordinator (MSDTC) service<br>Microsoft Cluster Service (MSFC2) cluster verification errors<br>Distributed Transaction Coordinator (MSDTC) servi | Product Key                                    | Operation completed. Passed: 18. Failed 0. Wa      | ming 3. Skipped 0.     |                 |             |     |
| Global Rules       Hide details <                                                                                                    | License Terms                                  |                                                    |                        |                 |             |     |
| Microsoft Update<br>Install Setup Files<br>Add Node Rules<br>Ready to Add Node<br>Add Node Progress<br>Complete<br>Complete<br>Microsoft Cluster Node<br>Cluster Node<br>Cluster Node<br>Cluster Node<br>Cluster Node<br>Cluster Remote Access (WSFC206-NODE2)<br>Cluster Node<br>Cluster nodes name length verification<br>Cluster Node<br>Cluster nodes name length verification<br>Cluster Service (MSSCS) cluster verification<br>Microsoft Cluster Service (MSSCS) cluster verification<br>Microsoft Cluster Service (MSSCS) cluster verification<br>Microsoft Cluster Service (MSSCS) cluster verification<br>Microsoft Cluster Service (MSSCS) cluster verification<br>Microsoft Cluster Service (MSSCS) cluster verification markings<br>Microsoft Cluster Service (MSSCS) cluster verification markings<br>Microsoft Cluster Service (MSSC2) cluster verification markings<br>Microsoft Cluster Service (MSSC2) cluster verification markings<br>Microsoft Cluster Service (MSSC3) cluster Verification markings<br>Microsoft Cluster Service (MSSC3) cluster Verification markings<br>Microsoft Cluster Service (MSSC3) cluster Verification markings<br>Microsoft Cluster Service (MSSC3) cluster Verification Markings<br>Microsoft Cluster Service (MSSC3) cluster Verification Markings<br>Micros     | Global Rules                                   |                                                    |                        |                 |             |     |
| Install Setup Files Add Node Rules Cluster Node Configuration Feature Rule Fusion Active Template Library (ATL) Passed Cluster Node Cluster Node Cluster Node Cluster Node Cluster Remote Access (WSFC2016-NODE2) Dassed Cluster service (WSFC2016-NODE2) Distributed Transaction Coordinator (MSDTC) service Microsoft Cluster Service (MSFC2016-NODE2) Microsoft Cluster Service (WSFC2016-NODE2) Microsoft Cluster Service (WSFC2016-NODE2) Microsoft Cluster Servic                                                                                             | Microsoft Update                               | Hide details <<                                    |                        |                 | <u>R</u> e- | run |
| Add Node Rules       Rule       Status         Cluster Node Configuration       Fastion Active Template Library (ATL)       Passed         Ready to Add Node       Add Node       Cluster Node       Passed         Add Node Progress       Cluster Node       Passed       Cluster Node       Passed         Complete       Windows Management Instrumentation (WMI) service (WSFC2       Passed       Cluster Node       Passed         Cluster Node complete       Cluster remote Access (WSFC2016-NODE2)       Passed       Cluster Node coordinator (MSDTC) installed (WSFC2       Passed         Cluster Node Transaction Coordinator (MSDTC) installed (WSFC2       Passed       Cluster Index Service (MSCS) cluster verification errors       Passed         Microsoft Cluster Service (MSCS) cluster verification errors       Passed       Microsoft Cluster Service (MSCS) cluster verification errors       Passed         Microsoft Cluster Service (WSFC2016-NODE2)       Passed       Maring       Remote registry service (WSFC2016-NODE2)       Passed                                                                                                    | Install Setup Files                            | View detailed report                               |                        |                 |             |     |
| Cluster Node Configuration       Rule       Status         Feature Rules       Status       Status         Redy to Add Node       Status       Status         Add Node Progress       Cluster Node       Dassed         Complete       Windows Management Instrumentation (WMI) service (WSFC2       Passed         Cluster Remote Access (WSFC2016-NODE2)       Passed         Cluster remote Access (WSFC2016-NODE2)       Passed         Cluster service verification       Passed         Cluster service verification       Passed         Distributed Transaction Coordinator (MSDTC) installed (WSFC2       Passed         Distributed Transaction Coordinator (MSDTC) service       Passed         Microsoft Cluster Service (MSCS) cluster verification errors       Passed         Microsoft Cluster Service (WSFC2016-NODE2)       Passed         Microsoft Cluster Service (WSFC2016-NODE2)       Passed                                                                                                    | Add Node Rules                                 |                                                    |                        |                 |             |     |
| Feature Rules       Image: Fusion Active Template Library (ATL)       Passed         Ready to Add Node       Image: Cluster Node       Passed         Add Node Progress       Image: Cluster Node       Passed         Complete       Image: Cluster Remote Access (WSFC2016-NODE2)       Passed         Image: Cluster Remote Access (WSFC2016-NODE2)       Passed       Image: Cluster Remote Access (WSFC2016-NODE2)         Image: Cluster Remote Access (WSFC2016-NODE2)       Passed       Image: Cluster Remote Access (WSFC2016-NODE2)       Passed         Image: Cluster Remote Remote Remote Coordinator (MSDTC) installed (WSFC2       Passed       Image: Cluster Remote Remote Re                                                                                                    | Cluster Node Configuration                     | Rule                                               |                        | Status          |             | _   |
| Ready to Add Node                                                                                                    | Feature Rules                                  | Fusion Active Template Library (ATL)               |                        | Passed          |             |     |
| Add Node Progress       Image: Complete       Image: Cluster Remote Access (WSFC2016-NODE2)       Passed         Image: Cluster Remote Access (WSFC2016-NODE2)       Passed       Image: Cluster Remote Access (WSFC2016-NODE2)       Passed         Image: Cluster Remote Access (WSFC2016-NODE2)       Passed       Image: Cluster Remote Access (WSFC2016-NODE2)       Passed         Image: Cluster Remote Access (WSFC2016-NODE2)       Image: Cluster Remote Remote Remote Remote Remote Remote Remote Remote Remote Remote Remote Remote Remote Remote Remote Remote Remote Remote Rescue Remote Remote Rem                                                                                                    | Ready to Add Node                              | 🕝 Cluster Node                                     |                        | Passed          |             |     |
| Complete       Image: Cluster Remote Access (WSFC2016-NODE2)       Passed         Image: Cluster nodes name length verification       Passed         Image: Cluster service verification       Passed         Image: Cluster service verification       Passed         Image: Cluster service verification       Passed         Image: Cluster service (MSCS) cluster verification coordinator (MSDTC) service       Passed         Image: Cluster Service (MSCS) cluster verification errors       Passed         Image: Cluster Service (MSCS) cluster verification warnings       Warning         Image: Cluster verification verification warnings       Warning         Image: Cluster verification verification warnings       Warning         Image: Cluster verification verification warnings       Warning         Image: Cluster verification verification warnings       Warning         Image: Cluster verification verification verification warnings       Warning         Image: Cluster verification verification verificati                                                                                                    | Add Node Progress                              | Windows Management Instrumentation (W              | /MI) service (WSFC2    | Passed          |             |     |
| <ul> <li>Cluster nodes name length verification</li> <li>Cluster service verification</li> <li>Cluster service verification</li> <li>Distributed Transaction Coordinator (MSDTC) installed (WSFC2</li> <li>Passed</li> <li>Microsoft Cluster Service (MSCS) cluster verification errors</li> <li>Microsoft Cluster Service (MSCS) cluster verification warnings</li> <li>Microsoft Cluster Service (WSFC2016-NODE2)</li> <li>Passed</li> </ul>                                                                                                    | Complete                                       | Cluster Remote Access (WSFC2016-NODE2)             | 6                      | Passed          |             |     |
| <ul> <li>Cluster service verification</li> <li>Passed</li> <li>Distributed Transaction Coordinator (MSDTC) installed (WSFC2</li> <li>Passed</li> <li>Distributed Transaction Coordinator (MSDTC) service</li> <li>Passed</li> <li>Microsoft Cluster Service (MSCS) cluster verification errors</li> <li>Passed</li> <li>Microsoft Cluster Service (MSCS) cluster verification warnings</li> <li>Warning</li> <li>Remote registry service (WSFC2016-NODE2)</li> <li>Passed</li> </ul>                                                                                                    |                                                | Cluster nodes name length verification             |                        | Passed          |             |     |
| <ul> <li>Distributed Transaction Coordinator (MSDTC) installed (WSFC2 Passed</li> <li>Distributed Transaction Coordinator (MSDTC) service</li> <li>Passed</li> <li>Microsoft Cluster Service (MSCS) cluster verification errors</li> <li>Microsoft Cluster Service (MSCS) cluster verification warnings</li> <li>Microsoft Cluster Service (WSC2016-NODE2)</li> <li>Passed</li> </ul>                                                                                                    |                                                | Cluster service verification                       |                        | Passed          |             |     |
| Distributed Transaction Coordinator (MSDTC) service Passed   Microsoft Cluster Service (MSCS) cluster verification errors Passed   Microsoft Cluster Service (MSCS) cluster verification warnings Warning   Remote registry service (WSFC2016-NODE2) Passed                                                                                                    |                                                | Distributed Transaction Coordinator (MSDT)         | C) installed (WSFC2    | Passed          |             |     |
| Microsoft Cluster Service (MSCS) cluster verification errors         Passed           Microsoft Cluster Service (MSCS) cluster verification warnings         Warning           Remote registry service (WSFC2016-NODE2)         Passed                                                                                                    |                                                | Distributed Transaction Coordinator (MSDT)         | C) service             | Passed          |             |     |
| Microsoft Cluster Service (MSCS) cluster verification warnings     Warning     Remote registry service (WSFC2016-NODE2)     Passed                                                                                                    |                                                | Microsoft Cluster Service (MSCS) cluster ver       | rification errors      | Passed          |             |     |
| Remote registry service (WSFC2016-NODE2)                                                                                                    |                                                | Microsoft Cluster Service (MSCS) cluster ver       | rification warnings    | Warning         |             | -   |
|                                                                                                    |                                                | Remote registry service (WSFC2016-NODE2)           | )                      | Passed          |             | -   |
|                                                                                                    |                                                |                                                    |                        | 1               |             |     |
|                                                                                                    |                                                |                                                    |                        |                 | -           |     |

8. In the **Cluster Node Configuration** dialog box, validate that the information for the existing SQL Server 2016 FCI is correct. Click **Next**.

| 🖀 Add a Failover Cluster Node                                                                                                    |                                                                          |                                          |                                                                | -                             | - | ٥    | ×  |
|----------------------------------------------------------------------------------------------------|--------------------------------------------------------------------------|------------------------------------------|----------------------------------------------------------------|-------------------------------|---|------|----|
| Cluster Node Configu<br>Add a node to an existing SQL                                                                                          | <b>ration</b><br>. Server failover clust                                 | er.                                      |                                                                |                               |   |      |    |
| Product Key<br>License Terms<br>Global Rules<br>Microsoft Update<br>Install Setup Files<br>Add Node Rules<br><b>Cluster Node Configuration</b> | <u>S</u> QL Server ins<br>N <u>a</u> me of this<br><u>D</u> isk Space Re | stance name:<br>node:<br>equirements:    | MSSQLSERVER<br>WSFC2016-NODE2<br>Drive C: 1677 MB required, 41 | 1730 MB available             |   |      | ~  |
| Cluster Network Configuration<br>Service Accounts<br>Feature Rules<br>Ready to Add Node<br>Add Node Progress<br>Complete                       | Instance<br>Name<br>MSSQLSERVER                                          | Cluster<br>Network<br>Name<br>SQL2016FCI | Features<br>SQLEngine, SQLEngine                               | Nodes<br>Replic WSFC2016-NODE | ] |      |    |
|                                                                                                    |                                                                          |                                          |                                                                | < <u>B</u> ack <u>N</u> ext > |   | Canc | el |

9. In the **Cluster Network Configuration** dialog box, validate that the IP address information is the same as the one you provided in the previous section.

| roduct Key                   | Spec | ify the ne | twork set | ttings for this fail | lover cluster: |               |        |
|------------------------------|------|------------|-----------|----------------------|----------------|---------------|--------|
| icense Terms<br>Iobal Rules  |      | IP Ty      | DHCP      | Address              | Subnet Mask    | Subnet(s)     | Networ |
| 1icrosoft Update             |      | IPv4       |           | 172.16.0.35          | 255.255.0.0    | 172.16.0.0/16 | LAN    |
| stall Setup Files            |      |            |           |                      |                |               |        |
| dd Node Rules                |      |            |           |                      |                |               |        |
| Juster Node Configuration    |      |            |           |                      |                |               |        |
| luster Notwork Configuration |      |            |           |                      |                |               |        |
| uster Network Configuration  |      |            |           |                      |                |               |        |
| ervice Accounts              |      |            |           |                      |                |               |        |
| eature Rules                 |      |            |           |                      |                |               |        |
| eady to Add Node             |      |            |           |                      |                |               |        |
| dd Node Progress             |      |            |           |                      |                |               |        |
| omplete                      |      |            |           |                      |                |               |        |
|                              |      |            |           |                      |                |               |        |
|                              |      |            |           |                      |                |               |        |
|                              |      |            |           |                      |                |               |        |
|                              |      |            |           |                      |                |               |        |
|                              |      |            |           |                      |                |               |        |

10. In the **Service Accounts** dialog box, verify that the information is the same as what was used to configure the first node. Provide the appropriate credentials for the corresponding SQL Server service accounts.

| Service Accounts                                                                      |                                                                                                    |                                                                                                    |                  |                  |   |  |  |
|---------------------------------------------------------------------------------------|----------------------------------------------------------------------------------------------------|----------------------------------------------------------------------------------------------------|------------------|------------------|---|--|--|
| Specify the service accounts a                                                        | nd collation configuration.                                                                                   |                                                                                                    |                  |                  |   |  |  |
| Product Key                                                                           | Microsoft recommends that you use a separate account for each SQL Server service.                             |                                                                                                    |                  |                  |   |  |  |
| License Terms                                                                         | Service                                                                                                    | Account Name                                                                                         | Password         | Startup Typ      | e |  |  |
| Global Rules                                                                          | SQL Full-text Filter Daemon Launcher                                                                          | NT Service\MSSQLFDLaun                                                                               |                  | Manual           |   |  |  |
| Microsoft Update                                                                      | SQL Server Database Engine                                                                                    | TESTDOMAIN\sqlservice                                                                                |                  | Manual           |   |  |  |
| Install Setup Files                                                                   | SQL Server Browser                                                                                            | NT AUTHORITY\LOCAL S                                                                                 |                  | Automatic        |   |  |  |
| Add Node Rules                                                                        | SQL Server Agent                                                                                              | TESTDOMAIN\sqlservice                                                                                |                  | Manual           |   |  |  |
| Service Accounts                                                                      | This privilege enables instant file ini<br>information disclosure by allowing o                               | tialization by avoiding zeroing<br>deleted content to be accessed                                    | of data pages. 1 | This may lead to |   |  |  |
| ervice Accounts<br>eature Rules<br>Leady to Add Node<br>vdd Node Progress<br>Complete | This privilege enables interactions<br>information disclosure by allowing of<br><u>Click here for details</u> | r ask privilege to Suc Javier i<br>tialization by avoiding zeroing<br>feleted content to be accessed | of data pages. 1 | This may lead to |   |  |  |

**NOTE:** Pay close attention to the order of the SQL Server services especially when you use different service accounts. In the previous section, you see the SQL Server Agent service come before the SQL Server Database Engine service. Here, it's the reverse - the SQL Server Database Engine service comes before the SQL Server Agent service. Be sure not to mix those two up.

Select the checkbox **Grant Perform Volume Maintenance Task privilege to SQL Server Database Engine Service** to enable Instant File Initialization for SQL Server. Because this is a local permission assigned to an account, you need to explicitly do this on all of the nodes in the SQL Server FCI.

Click Next.

11. In the Feature Rules dialog box, verify that all checks are successful. Click Next.

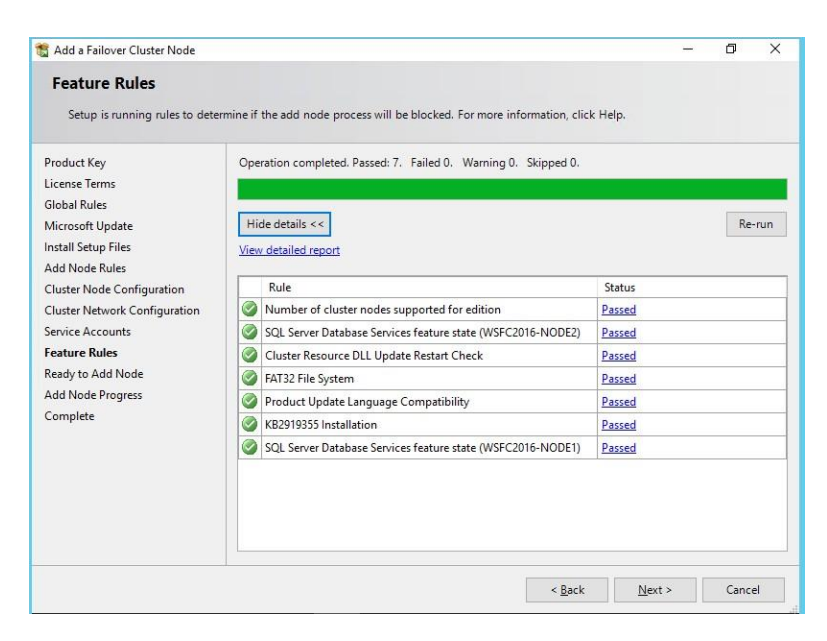

12. In the **Ready to Add Node** dialog box, verify that all configuration settings are correct. Click **Install** to proceed with the installation.

| Ready to Add Node                                                                                                    | itures to be installed as part of the add node operation.                                                                                                    |  |
|----------------------------------------------------------------------------------------------------|----------------------------------------------------------------------------------------------------|--|
| Product Key<br>License Terms<br>Global Rules<br>Microsoft Update<br>Install Setup Files<br>Add Node Rules<br>Cluster Node Configuration<br>Cluster Network Configuration<br>Service Accounts<br>Feature Rules<br><b>Ready to Add Node</b><br>Add Node Progress<br>Complete | Ready to add this node to the SQL Server 2016 failover cluster:         Summary         Edition: Enterprise         Action: AddNode         Prerequisites         Hicrosoft NET Framework 4.6         Growth Source Schell 3.0 or higher         Microsoft VET Framework 4.6         Growth Source Schell 3.0 or higher         Microsoft Vauid Studio 2010 Redistributables         General Configuration         Features         Database Engine Services         SQL Server Replication         Full-Text and Semantic Extractions for Search         Database Engine Services         Client Tools Connectivity         Instance Name MSSOLSERVER         Instance Name MSSOLSERVER         Instance Name MSSOLSERVER         Configuration file path:         C:\Program Files\Microsoft SQL SERVER |  |

13. In the **Complete** dialog box, click **Close**. This concludes adding a node to an existing SQL Server 2016 FCI.

| Your SQL Server 2016 failover                                               | cluster add node operation is complete.                       |                                           |      |  |
|-----------------------------------------------------------------------------|---------------------------------------------------------------|-------------------------------------------|------|--|
| Product Key                                                                 | Information about the Setup operation or possible             | next steps:                               |      |  |
| Sicense terms                                                               | Feature                                                       | Status                                    |      |  |
| Siobal Rules                                                                | Client Tools Connectivity                                     | Succeeded                                 |      |  |
| Vicrosoft Update                                                            | Oatabase Engine Services                                      | Succeeded                                 |      |  |
| nstall Setup Files                                                          | Oata Quality Services                                         | Succeeded                                 |      |  |
| Add Node Rules                                                              | Full-Text and Semantic Extractions for Search                 | Succeeded                                 |      |  |
| Cluster Node Configuration                                                  | SQL Server Replication                                        | Succeeded                                 |      |  |
| Cluster Network Configuration                                               | SOL Browser                                                   | Succeeded                                 |      |  |
| Service Accounts                                                            |                                                               |                                           |      |  |
|                                                                             |                                                               |                                           |      |  |
| astura Pular                                                                | Details                                                       |                                           |      |  |
| Feature Rules                                                               | Details:                                                      |                                           |      |  |
| eature Rules<br>Ready to Add Node                                           | Details:                                                      |                                           | <br> |  |
| Feature Rules<br>Ready to Add Node<br>Add Node Progress                     | Details:                                                      |                                           | <br> |  |
| Feature Rules<br>Ready to Add Node<br>Add Node Progress<br>C <b>omplete</b> | Details:                                                      |                                           | <br> |  |
| Feature Rules<br>Ready to Add Node<br>Add Node Progress<br>C <b>omplete</b> | Details:                                                      |                                           | <br> |  |
| Feature Rules<br>Ready to Add Node<br>Add Node Progress<br>Somplete         | Details:                                                      |                                           |      |  |
| eature Rules<br>Ready to Add Node<br>Add Node Progress<br>Complete          | Details:                                                      |                                           | <br> |  |
| eature Rules<br>Ready to Add Node<br>Add Node Progress<br>Complete          | Details:                                                      |                                           |      |  |
| eature Rules<br>Ready to Add Node<br>Add Node Progress<br>Complete          | Details: Summary log file has been saved to the following log | pcation:                                  |      |  |
| eature Rules<br>Ready to Add Node<br>Add Node Progress<br><b>Complete</b>   | Details:                                                      | scation:<br>Soststrap)Log\20170411_205053 |      |  |

To add more nodes to the SQL Server 2016 FCI, simply repeat steps #1 to #13.

At the completion of a successful installation and configuration of the node, you need to validate whether the SQL Server 2016 FCI will failover - either automatically or manually - to all of the available nodes.

#### **About The Author**

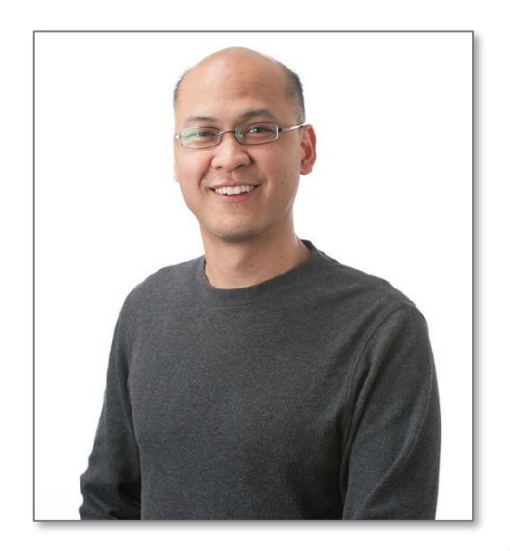

Edwin M Sarmiento is a Microsoft SQL Server MVP and Microsoft Certified Master from Ottawa, Canada specializing in high availability, disaster recovery and system infrastructures running on the Microsoft server technology stack - ranging from Active Directory to SharePoint and anything in between. He is very passionate about technology but has interests in music, professional and organizational development, leadership and management matters when not working with databases. He lives up to his primary mission statement – "To help people grow and develop their full potential as God has planned for them."

He wants the whole world to know that the FILIPINO is a worldclass citizen and brings JESUS CHRIST to the world.

http://www.EdwinMSarmiento.com
 edwin@EdwinMSarmiento.com
 @EdwinMSarmiento
 http://ca.linkedin.com/in/EdwinMSarmiento

Did this document help you? Send feedback, comments and suggestions to: edwin@EdwinMSarmiento.com

Interested in requesting the author for training, consulting, solutions architecture, whiteboard sessions or team mentoring, send an email to: <a href="mailto:edwin@EdwinMSarmiento.com">edwin@EdwinMSarmiento.com</a>